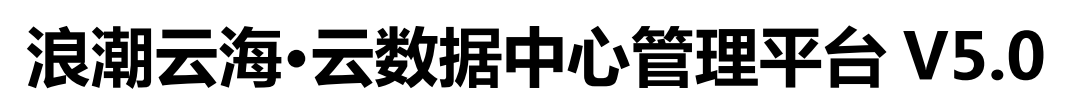

# Inspur InCloudManager V5.0

# 快速部署指南

Centos7.2 版本

浪潮 (北京) 电子信息产业有限公司

2016年09月

0

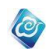

### 安装包下载链接:

链接: <u>http://pan.baidu.com/s/1083BImm</u> 密码: s2zg

# 目录

| 1. | 前言.  |                                 |
|----|------|---------------------------------|
|    | 1.1. | 背景                              |
|    | 1.2. | 适用范围                            |
|    | 1.3. | 术语表                             |
| 2. | 部署社  | 准备5                             |
|    | 2.1. | 系统要求                            |
|    | 2.2. | 软件包5                            |
|    | 2.3. | 数据准备(需要修改)5                     |
| 3. | 安装着  | 邪署6                             |
|    | 3.1. | CentOS 操作系统部署及配置                |
|    | 2.2. | InCloudManager 部署及配置            |
|    | 2.3. | 系统使用的注意事项                       |
| 3. | 卸载.  |                                 |
| 4. | 附录.  |                                 |
|    | 4.1. | 配置本地 yum 安装源                    |
|    | 4.2. | 智能监控模块 Agent 部署                 |
|    | 4.3. | 软件部署注意事项62                      |
|    | 4.4. | 启用或禁用 RabbitMQ web plugins62    |
|    | 4.5. | zookeeper 分布式部署配置               |
|    | 4.6. | 系统运行需要开放的端口65                   |
|    | 4.7. | 实现 Openstack 创建 project 的部署环境66 |

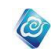

# 1. 前言

# 1.1.背景

本文档是浪潮云海.云数据中心管理平台 V5.0 的简要系统部署配置说明书,依据此说明书,可以完成系统正常运行所依赖的基本环境。

# 1.2. 适用范围

本文档适用于设计人员、开发人员、测试人员以及系统实施人员等。

# 1.3. 术语表

| 序号 | 术语              | 说明性定义                         |
|----|-----------------|-------------------------------|
| 1  | InCloud Manager | 浪潮云海云数据中心管理平台                 |
| 2  | vCenter         | VMware 的虚拟化管理平台,本文档中通常简写为 VC。 |
| 3  | Cluster         | 虚拟化主机上的集合。                    |
| 4  | ICS 旗舰版         | InCloudSphere 浪潮虚拟化软件旗舰版本     |
| 5  | zookeeper       | 服务注册转发中心                      |
| 6  | RabbitMQ        | 消息总线 (广播消息用)                  |

| 服务名称                  | 服务介绍                         |
|-----------------------|------------------------------|
| MySQL Server 5.7.17   | 系统数据库                        |
| RabbitMQ Server 3.6.6 | 消息总线(广播消息)                   |
| zookeeper 3.4.9       | 服务注册转发中心                     |
| Tomcat 8.0.39         | Web 容器                       |
| iauth                 | 认证授权模块(提供登录验证、用户账号授权等功能)     |
| ibase                 | 基本模块(提供用户登录、账号管理等功能)         |
| icharge               | 计量计费模块(提供对虚拟资源的计量统计、计费账单等功能) |
| iclouddisk            | 云存储与云盘服务                     |
| icm                   | 管理端访问界面                      |
| icollector            | 性能采集器                        |
| icompute              | 云资源计算服务                      |
| ilog                  | 日志集中管理模块                     |
| imirror               | 镜像与虚拟机模板服务                   |
| imonitor              | 监控模块(提供物理及虚拟资源的监控、告警等功能)     |
| inetwork              | 云资源管理网络服务                    |

浪潮云海·云数据中心管理平台

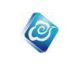

| iops        | 运维管理模块(包括:软件仓库、软件部署、资产管理、操作系  |
|-------------|-------------------------------|
|             | 统部署、报表管理等模块)                  |
| iphymachine | 云物理机服务                        |
| iprocedure  | 定制化功能模块                       |
| irmonitor   | 云监控模块                         |
| isecurity   | 云安全模块                         |
| ism         | 租户端访问界面                       |
| istorage    | 云资源管理存储服务                     |
| itrouble    | 故障管理模块(提供系统故障单的生成、申请审批及处理)    |
| iview       | 桌面云服务                         |
| iworkflow   | 业务流程管理模块(提供系统业务流程-申请、审批的创建、管理 |
|             | 等功能)                          |

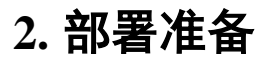

# 2.1. 系统要求

建议将 InCloudManager 安装在虚拟机上,单节点部署时,虚拟机建议配置如下:

| 项目   | 要求                               |
|------|----------------------------------|
| 操作系统 | 必须为 CentOS7.2 (                  |
|      | CentOS-7-x86_64-Minimal-1511     |
|      | 或者                               |
|      | CentOS-7-x86_64-Everything-1511) |
| CPU  | >=16 核                           |
| 内存   | >=32GB                           |
| 硬盘   | >=300GB                          |
| 网卡   | 最小规模部署:1个;双网部署>=2个。              |

1、由于 InCloud Manager 管理节点各服务支持分布式部署,所以,理论上,各个服务都是可以分别部署在不同的服务器节点上的,这里就不进行具体描述;

2、理论上, InCloud Manager 节点上所部署的服务种类越少, 其所需的硬件配置越小, 但, 最小配置不能低于 8CPU、16GB 内存、200GB 硬盘;

# 2.2. 软件包

| 软件包名称                 | 软件包说明                      |  |
|-----------------------|----------------------------|--|
| InCloudManager-V5.0.1 | 必选: InCloudManager 安装包     |  |
| -xt-build-0.1.2-20170 |                            |  |
| 106.tar.gz            |                            |  |
| 虚拟路由器模板文件             | 可选:如需使用网络高级功能,例如 dhcp、防火墙、 |  |
|                       | 静态路由、NAT 等,需准备虚拟路由器模板。     |  |
| 睿捷管理软件 smAgent        | 可选,如需睿捷服务器监控代理增强监控功能则必     |  |
|                       | 选。                         |  |
|                       |                            |  |

# 2.3. 数据准备(需要修改)

| 参数 | 取值样例            |
|----|-----------------|
| IP | 10.84.130.250   |
|    | 10.84.130.251   |
|    | 10.84.130.252   |
|    | (IP 个数根据部署方式决定) |

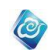

# 3. 安装部署

# 3.1. CentOS 操作系统部署及配置

CentOS 作为安装 InCloudManager 的载体,安装时注意以下几点:

- 1、当前仅支持 CentOS7.2(CentOS-7-x86\_64-Everything-1511) 操作系统;
- 2、 安装时建议选择 Minimal 最小化安装模式。
- 3、 安装过程如下(以 vsphere 环境安装 centos7.2 虚拟机为例)

# 3.1.1. 系统安装

### 3.1.1.1. Everything 版本 ISO 安装说明

1、 挂载 iso

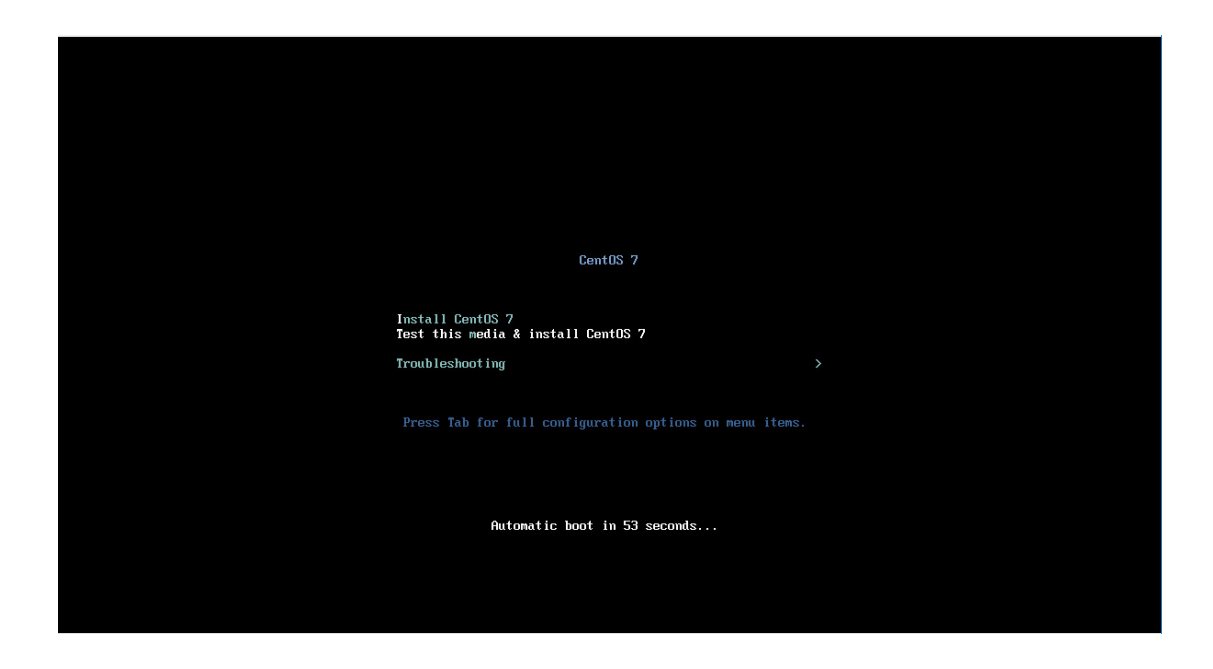

2、 选中 Install CentOS7 点击回车,进入检测 iso 界面

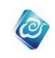

| <ul> <li>Press the (91121) key to begin the installation process.</li> <li>(N   Started Show Plymouth Boot Screen.</li> <li>(N   Reached target Paths.</li> <li>(N   Reached target Basic System.<br/>Mounting Configuration File System.</li> <li>(N   Inounted Configuration File System.</li> <li>(N   Started Show Plymouth Boot Screen.</li> <li>(N   Started Show Plymouth Boot Screen.</li> <li>(N   Reached target Paths.</li> <li>(N   Reached target Basic System.</li> <li>(N   Reached target Basic System.</li> <li>(N   Reached target Basic System.</li> <li>(N   Reached target Basic System.</li> <li>(N   Reached target Basic System.</li> <li>(N   Mounting Configuration File System.</li> <li>(N   Mounted Configuration File System.</li> <li>(N   Mounted Configuration File System.</li> <li>(N   Started Slue Plymouth Boot Screen.</li> <li>(N   Started Slue Check Startel System.</li> <li>(N   Mounted Configuration File System.</li> <li>(N   Mounted Configuration File System.</li> <li>(N   Mounted Configuration File System.</li> <li>(N   Mounted Configuration File System.</li> <li>(N   Starting Media check on Adev/sr0)</li> <li>(B   Starting Media check on Adev/sr0)</li> <li>(B   Starting Media check on Adev/sr0)</li> <li>(B   Starting Media check on Adev/sr0)</li> <li>(C = Starting Media check on Adev/sr0)</li> <li>(C = Starting Media check on Adev/sr0)</li> <li>(C = Starting Media check on Adev/sr0)</li> </ul>                                                                                                    |        |                                                                                        |
|----------------------------------------------------------------------------------------------------|--------|----------------------------------------------------------------------------------------|
| <pre>0% ] Started Show Plymouth Boot Screen.<br/>0% ] Reached target Paths.<br/>0% ] Reached target Paths.<br/>0% ] Mounting Configuration File System<br/>0% ] Hounde Orifiguration File System.<br/>0% ] Started Show Plymouth Boot Screen.<br/>0% ] Reached target Paths.<br/>0% ] Reached target Paths.<br/>0% ] Reached target Basic System.<br/>Mounting Configuration File System<br/>0% Bileached target Basic System.<br/>0% I Starting Media check on Adev/sr0 is urite-protected, mounting read-only<br/>0% J Starting Media check on Adev/sr0<br/>20% Starting Media check on Adev/sr0<br/>20% Starting Media check on Starting Media check on Starting Check on Starting Media check on Starting Check on Starting Check on Starting Check on</pre> | - Pr   | ess the $\langle \text{ENTER} \rangle$ key to begin the installation process.          |
| <ul> <li>1 Reached target Paths.</li> <li>1 Reached target Easic System.</li> <li>Mounting Configuration File System.</li> <li>1.535361 sd 2:0:0:0: Isdal Assuming drive cache: write through</li> <li>9.8921601 dracut-initqueue[723]: nount: /dev/sr0 is write-protected, mounting read-only</li> <li>1 Reached target Paths.</li> <li>1 Reached target Basic System.</li> <li>Mounting Configuration File System.</li> <li>N I Meached target Basic System.</li> <li>Mounting Configuration File System.</li> <li>9.8921601 dracut-initqueue[723]: nount: /dev/sr0 is write-protected, mounting read-only</li> <li>0 I Tached target Basic System.</li> <li>Mounting Configuration File System.</li> <li>9.8921601 dracut-initqueue[723]: nount: /dev/sr0 is write-protected, nounting read-only</li> <li>0 I To check target System.</li> <li>9.8921601 dracut-initqueue[723]: nount: /dev/sr0 is write-protected, nounting read-only</li> <li>0 I Created slice system-checkisond5.slice.</li> <li>Starting Media check on /dev/sr0</li> <li>dev/sr0: Cred734ac2tef334lec1b5b892ff869c</li> <li>ragment suns: cra0a074b757beb829cfbb47bf716288dbaac5a2dbd1c9d9c4de3439127e</li> <li>ragment suns: cra0a074b757beb829cfbb47bf716288dbaac5a2dbd1c9d9c4de3439127e</li> <li>ragment suns: cra0a074b7cfbcb32cfbb47bf716288dbaac5a2dbd1c9d9c4de3439127e</li> <li>ragment suns: cra0a074b7cfbcb32cfbb47bf716288dbaac5a2dbd1c9d9c4de3439127e</li> </ul>                                                                                                    | L OK   | ] Started Show Plumouth Boot Screen.                                                   |
| <ul> <li>1 Reached target Basic System.</li> <li>Mounting Configuration File System</li> <li>1 Mounted Configuration File System</li> <li>1 Mounted Configuration File System.</li> <li>10.1535361 sd 2:0:0:0: Isdal Assuming drive cache: write through</li> <li>1.8251601 dracut-initqueet[2231: nount: /dev/sr0 is write-protected, mounting read-only</li> <li>0 I Started Show Piymouth Boot Screen.</li> <li>10 I Reached target Basic System.</li> <li>10 Nounted Configuration File System.</li> <li>10 Nounted Configuration File System.</li> <li>10 Nounted Configuration File System.</li> <li>10 Nounted Configuration File System.</li> <li>10 Nounted Configuration File System.</li> <li>10 Started Shice System.</li> <li>10 Nounted Configuration File System.</li> <li>10 Nounted Configuration File System.</li> <li>10 Started Shice System.</li> <li>10 Started Shice System.</li> <li>10 Nounted Configuration File System.</li> <li>10 Started Shice System.</li> <li>10 Started Shice System.<td>E OK</td><td>l Reached target Paths.</td></li></ul>                      | E OK   | l Reached target Paths.                                                                |
| <ul> <li>Mounting Configuration File System</li> <li>0% I Mounted Configuration File System</li> <li>10.1535361 sd 2:0:0:0: Isdal Assuming drive cache: write through</li> <li>9.8921601 dracut-initguee17231: nount: /dev/sr0 is write-protected, mounting read-only</li> <li>0% I Started Show Plymouth Boot Screen.</li> <li>0% I Reached target Basic System</li> <li>Mounting Configuration File System</li> <li>0% I Matched Configuration File System</li> <li>0% I Matched Target Paths.</li> <li>0% I Acached target Basic System</li> <li>0% I Matched Configuration File System</li> <li>9.8921601 dracut-initguene17231: nount: /dev/sr0 is write-protected, mounting read-only</li> <li>0% I Acached target System.</li> <li>9.8921601 dracut-initguene17231: nount: /dev/sr0 is write-protected, mounting read-only</li> <li>0% I Coretade Slice System.</li> <li>9.8921601 dracut-initguene17231: nount: /dev/sr0 is write-protected, mounting read-only</li> <li>0% I Coretade Slice System.</li> <li>9.8921601 dracut-initguene17231: nount: /dev/sr0 is write-protected, mounting read-only</li> <li>0% I Coretade Slice System.</li> <li>9.8921601 dracut-initguene17231: nount: /dev/sr0 is write-protected, mounting read-only</li> <li>0% I Coretade Slice System.</li> <li>9.8921601 dracut-initguene17231: nount: /dev/sr0 is write-protected, mounting read-only</li> <li>0% I Coretade Slice System.</li> <li>9.8921601 dracut-initguene17231: nount: /dev/sr0 is write-protected, mounting read-only</li> <li>10% I Coretade Slice Shife Shife Since Shife Since Shife Shife S</li></ul>                                                                              | E OK   | ] Reached target Basic Sustem.                                                         |
| <ul> <li>1 Hounted configuration File System.</li> <li>10.153551 sd 2:0:0:15 sdd 3:8 suming drive cache: write through</li> <li>9.8921601 dracut-initgueue17231: mount: /dev/sr0 is write-protected, mounting read-only</li> <li>1 Started Show Plynouth Boot Screen.</li> <li>1 Reached target Paths.</li> <li>1 Reached target Basic System.<br/>Hounting Configuration File System</li> <li>9.8921601 dracut-initgueue17231: mount: /dev/sr0 is write-protected, mounting read-only</li> <li>9.8921601 dracut-initgueue17231: nount: /dev/sr0 is write-protected, mounting read-only</li> <li>9.8921601 dracut-initgueue17231: nount: /dev/sr0 is write-protected, mounting read-only</li> <li>9.8921601 dracut-initgueue17231: nount: /dev/sr0 is write-protected, mounting read-only</li> <li>9.8921601 dracut-initgueue17231: nount: /dev/sr0 is write-protected, mounting read-only</li> <li>9.8921601 dracut-initgueue17231: nount: /dev/sr0 is write-protected, mounting read-only</li> <li>9.8921601 dracut-initgueue17231: nount: /dev/sr0 is write-protected, mounting read-only</li> <li>9.8921601 dracut-initgueue17231: nount: /dev/sr0</li> <li>840/sr0: 2ced734ac2fef3341ce1h5h932ff8696</li> <li>ragment sum: cra0aff5fr66b32cfb47bf716208dbaac5a2dbd1c9d9c4de3439127e</li> <li>ragment count: 20</li> <li>ress [ESc] to abort check.</li> <li>hecking: 061.12_</li> </ul>                                                                                                    |        | Mounting Configuration File Sustem                                                     |
| <pre>10.1535361 sd 2:0:0:0:1sdal Assuming drive cache: write through 9.8821601 dracut-initqueue[7231: nount: /dev/sr0 is write-protected, mounting read-only 0k 1 Started Show Plynouth Bool Screen. 0k 1 Reached target Paths. 0k 1 Reached target Basic System. 10k 10k 10k 200 figuration File System 10k 10k 200 figuration File System. 10k 10k 200 figuration File System. 10k 10k 200 figuration File System. 10k 10k 200 figuration File System. 10k 10k 200 figuration File System. 10k 10k 200 figuration File System. 10k 10k 200 figuration File System. 10k 10k 200 figuration File System. 10k 200 figuration File System. 10k 200 figuration</pre>                                                                | E OK   | J Mounted Configuration File Sustem.                                                   |
| 9.8921601 dracut-initquent7231: noimt: /dev/sr0 is urite-protected, mounting read-only<br>W 1 Started Show Plymouth Book Screen.<br>W 1 Reached target Paths.<br>(W 1 Reached target Paths.<br>(W 1 Reached target Basic System.<br>Mounting Configuration File System.<br>9.8921601 dracut-initquenet7231: nount: /dev/sr0 is urite-protected, mounting read-only<br>9.8921601 dracut-initquenet7231: nount: /dev/sr0 is urite-protected, mounting read-only<br>9.8921601 dracut-initquenet7231: nount: /dev/sr0 is urite-protected, mounting read-only<br>9.1 Created Slice system-checkisond5.slice.<br>Starting Media check on /dev/sr0<br>dev/sr0: Zecd734ac2fef3341ce1b5b992ff869e<br>ragment sums: cra0a074157f66b592cfbb47bf716200dbaac5a2dbd1c9d9c4de3439127e<br>ragment count: 20<br>ress [ESc1 to abort check.<br>hecking: 061.1%_                                                                                                    | [ 10   | 153536] sd 2:0:0:0: [sda] Assuming drive cache: write through                          |
| <ul> <li>0% 1 Started Show Plymouth Boot Screen.</li> <li>0% 1 Started Arget Basic System.</li> <li>0% 1 Reached target Paths.</li> <li>0% 1 Mountad Configuration File System</li> <li>0% 2000 Starting Media Check on Atev/sr0 is write-protected, mounting read-only</li> <li>0% 1 Created slice System-checklsond5.slice.</li> <li>Starting Media Check on Atev/sr0</li> <li>dev/sr0: Zead/34a2tF13dltec15b3092tf16050</li> <li>ragment suns: cfa0a(940f5f76e5b29cfbb47bf716280dbaac5a2dbd1c9d9c4de3439127e</li> <li>regment count: 20</li> <li>ress IESc1 to abort check.</li> <li>hecking: 061.1%_</li> </ul>                                                                                                    | [ 9    | .892160] dracut-initqueue[723]: mount: /dev/sr0 is write-protected, mounting read-only |
| <ul> <li>0% J Reached target Paths.</li> <li>0% J Reached target Basic System</li> <li>0% Mounting Configuration File System</li> <li>0% J Keached target Basic System</li> <li>0% J Created Slice system-checklsond5.slice.</li> <li>0% J Created Slice system-checklsond5.slice.</li> <li>0% J Created Slice System</li> <li>2edd734ac2fef334lec1b5b892ff8696</li> <li>ragment sums: cra0a6734f57f6eb59cfbb47bf716288dbaac5a2dbd1c949c4de3439127e</li> <li>ragment count: 20</li> <li>ress LEsc1 to abort check.</li> <li>hecking: 061.1%_</li> </ul>                                                                                                    | E OK   | 1 Started Show Plymouth Boot Screen.                                                   |
| <ul> <li>1 Reached target Basic System<br/>Mounting Configuration File System</li> <li>9.8921601 dracut-initquenet[7231: nount: /dev/sr0 is urite-protected, mounting read-only</li> <li>9.1 Created slice system-checkisond5.slice.<br/>Starting Modia check on /dev/sr0</li> <li>dev/sr0: Zecd734ac2fc130d1ec1b5b892f1069c</li> <li>ragment suns: cfa0af90df5f76e5b29cfbb47bf716208dbaac5a2dbd1c9d9c4de3439127e</li> <li>regst ESc I to abort check.<br/>hecking: 061.1%_</li> </ul>                                                                                                    | E OK   | ] Reached target Paths.                                                                |
| Mounting Configuration File System<br>9. By Hounted Configuration File System.<br>9. B921601 dracut-initguene17231: nount: /dev/sr0 is urite-protected, mounting read-only<br>0% I) Created Slice system-checkisond5.slice.<br>Starting Media check on /dev/sr0<br>dev/sr0: Zecd734nc2tef334lec1b5b892tf869c<br>ragment sums: cra0a934b15776esb29cfbb47bf716280dbaac5a2dbd1c9d9c4de3439127e<br>ragment count: 20<br>ress (Eac) to abort check.<br>hecking: 061.1%_                                                                                                    | E OK   | ] Reached target Basic System.                                                         |
| 0K 1 Mounted Configuration File System.<br>9.8921601 dracut-initqueue[7231: nount: /dev/sr0 is write-protected, mounting read-only<br>0K 1 Created slice system-checkisond5.slice.<br>Starting Media check on /dev/sr0<br>dev/sr0: Zedd734nc2fef3341ec1h55h932ff869e<br>ragment sum: cfa0af9df5f76e6b29cfbb47bf716280dbaac5a2dbd1c9d9c4de3439127e<br>ragment count: 20<br>ress [ESc] to abort check.<br>hecking: 061.1%_                                                                                                    |        | Mounting Configuration File System                                                     |
| 9.8921601 dracut-initgueue17231: nount: /devsr0 is urite-protected, mounting read-only<br>0% I Created slice system-checkionod5.slice.<br>Starting Media check on /devsr0<br>devsr0: Zead734acf2f67546b592cfb696<br>ragment suns: cfa0af9df5f76e6b29cfb647bf716208dbaac5a2dbd1c9d9c4de3439127e<br>ragment count: 20<br>ress LEScI to abort check.<br>hecking: 061.1%_                                                                                                    | C OK   | ] Mounted Configuration File System.                                                   |
| 0% J Created slice system-checkisond5.slice.<br>Starting Media check on /deu/sr0<br>deu/sr0: Zecd734ac2fef33d1ec1h5h932ff869c<br>ragment sum: cra0af9d15f76e6b29cfbb47bf71620Bdbaac5a2dbd1c9d9c4de3439127e<br>ragment count: 20<br>ress LEscl to abort check.<br>hecking: 061.12_                                                                                                    | [ 9    | .892160] dracut-initqueue[723]: mount: /dev/sr0 is write-protected, mounting read-only |
| Starting Media check on /dev/sr0<br>dev/sr0: _ced/34actb5892cf869c<br>ragment sums: cfa0af3dfcf5f76e6b29cfbb47bf71628Bdbaac5a2dbd1c9d9c4de3439127e<br>ragment count: 20<br>ress IEscI to abort check.<br>hecking: 061.1%_                                                                                                    | E OK   | l Created slice system-checkisomd5.slice.                                              |
| devsro: 2ecd734ac2fef33flec1b5b892ff069c<br>ragment suns: c7a04794f57f6e5b29cfbb47bf71620Bdbaac5a2dbd1c9d9c4de3439127e<br>ragment count: 20<br>ress (Esc) to abort check.<br>hecking: 061.12_                                                                                                    |        | Starting Media check on /dev/sr0                                                       |
| ragment cuns: cfa0af3df5f76e5b29cfbb47bf716208dbaac5a2dbd1c9d9c4de3439127e<br>ress [Esc] to abort check.<br>hecking: 061.12_                                                                                                    | /deu/s | r0: 2ecd734ac2fef33d1ec1b5b892ff869c                                                   |
| ragment count: 20<br>ress [Esc] to abort check.<br>hecking: 061.12_                                                                                                    | Fragme | nt sums: cfa0af9df5f76e6b29cfbb47bf716288dbaac5a2dbd1c9d9c4de3439127e                  |
| ress LESC J to abort check.<br>hecking: 061.12_                                                                                                    | Fragme | nt count: 20                                                                           |
| necking: 061.12_                                                                                                    | Press  | LESCI to abort check.                                                                  |
|                                                                                                    | Checki | ng: 061.1%_                                                                            |
|                                                                                                    |        |                                                                                        |
|                                                                                                    |        |                                                                                        |
|                                                                                                    |        |                                                                                        |
|                                                                                                    |        |                                                                                        |
|                                                                                                    |        |                                                                                        |
|                                                                                                    |        |                                                                                        |
|                                                                                                    |        |                                                                                        |
|                                                                                                    |        |                                                                                        |
|                                                                                                    |        |                                                                                        |
|                                                                                                    |        |                                                                                        |
|                                                                                                    |        |                                                                                        |
|                                                                                                    |        |                                                                                        |
|                                                                                                    |        |                                                                                        |
|                                                                                                    |        |                                                                                        |

3、 选择系统语言和键盘语言,请选择 English 和 English(United States)

|                 |                        | 🖽 us                            |
|-----------------|------------------------|---------------------------------|
| WELCOME T       | O CENTOS 7.            |                                 |
| What language w | ould you like to use d | uring the installation process? |
| English         | Engl                   | English (United States)         |
| Afrikaans       | Afrikaa                | English (United Kingdom)        |
| አማርኛ            | Amha                   | English (India)                 |
| العربية         | Ara                    | English (Australia)             |
| অসমীয়া         | Assame                 | English (Canada)                |
| Asturianu       | Actur                  | English (Denmark)               |
| Foranyskar      | Polarus                | English (Ireland)               |
| Беларуская      | Detaius                | English (New Zealand)           |
| Български       | Bulgar                 | English (Nigeria)               |
| বাংলা           | Benc                   | English (Hong Kong SAR China)   |
|                 | Ø                      |                                 |

4、 点击 continue

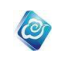

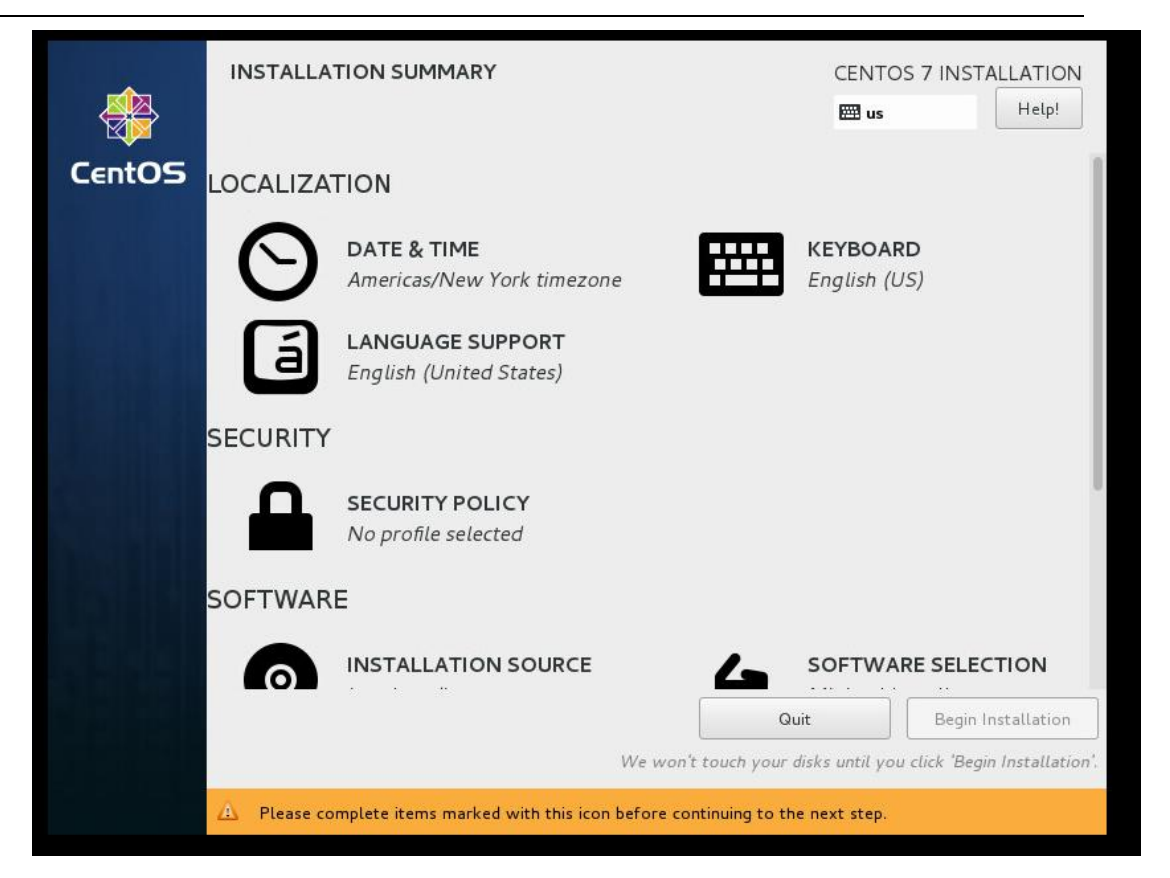

5、 配置时区

点击 DATE&TIME,选择 时区 亚洲上海 Asia Shanghai,时间和本地时间相同,至少要保证在安装云海之前调整好时区和时间,否则影响云海中任务执行。 点击 Done 按钮完成时区和时间设置。

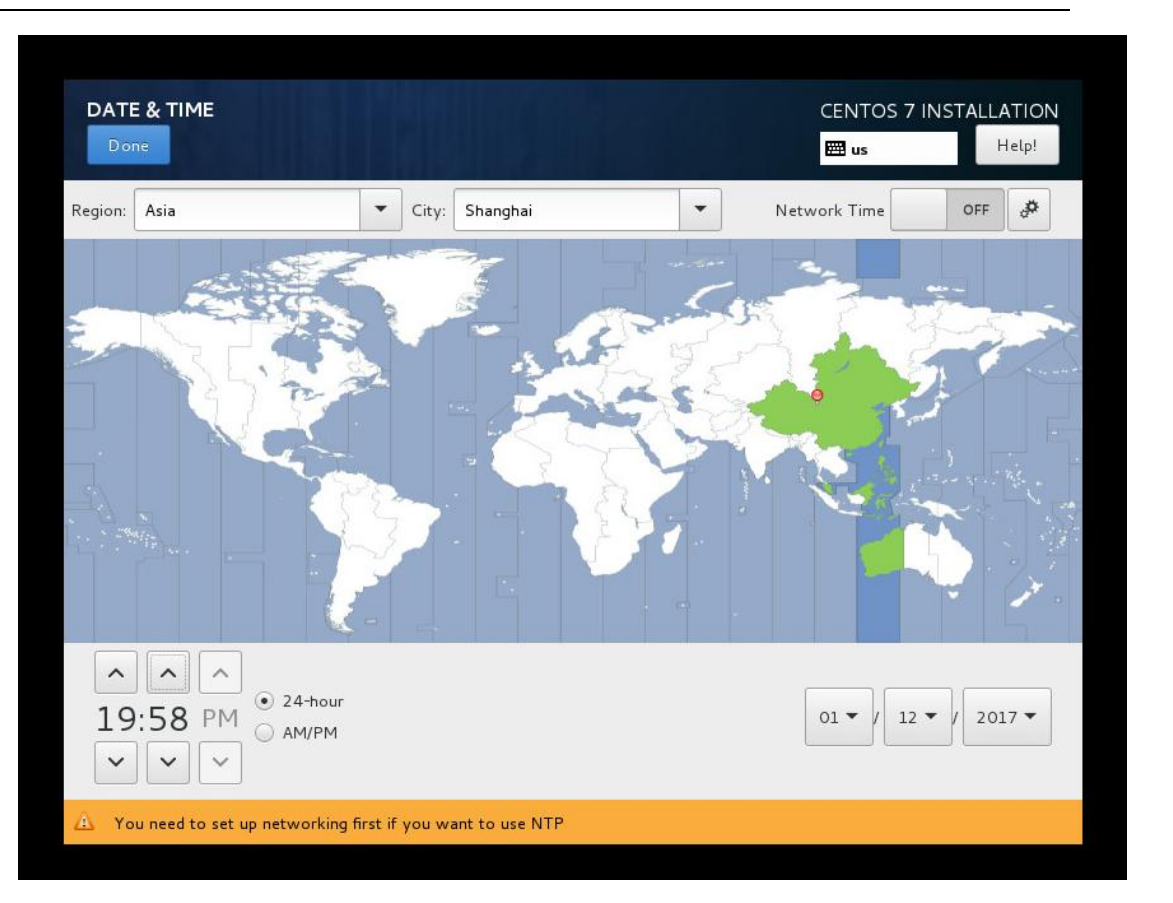

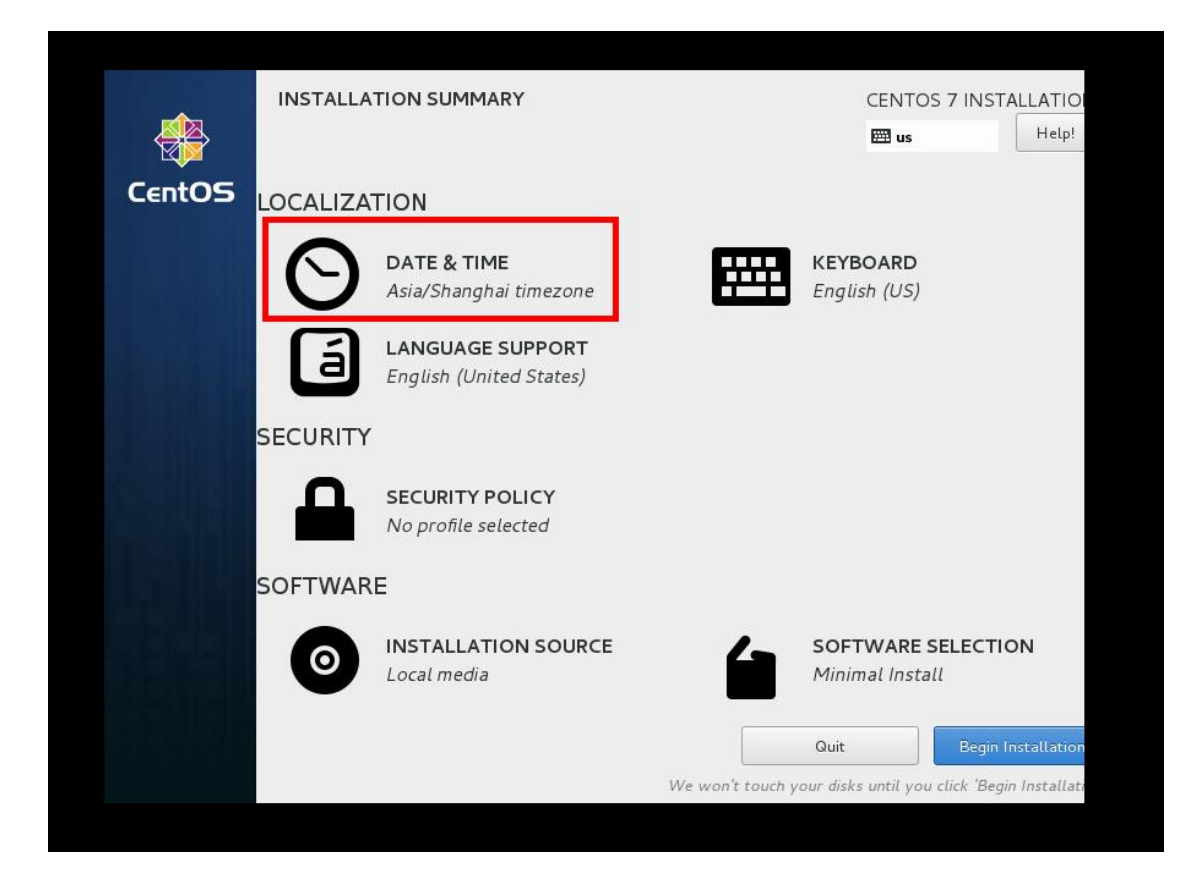

6、 处理 SYSTEM 中 INSTALLATION DESTINATION 警告,点击 INSTALLATION

Ø

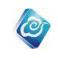

### DESTINATION, 进入, 点击左上角的 Done

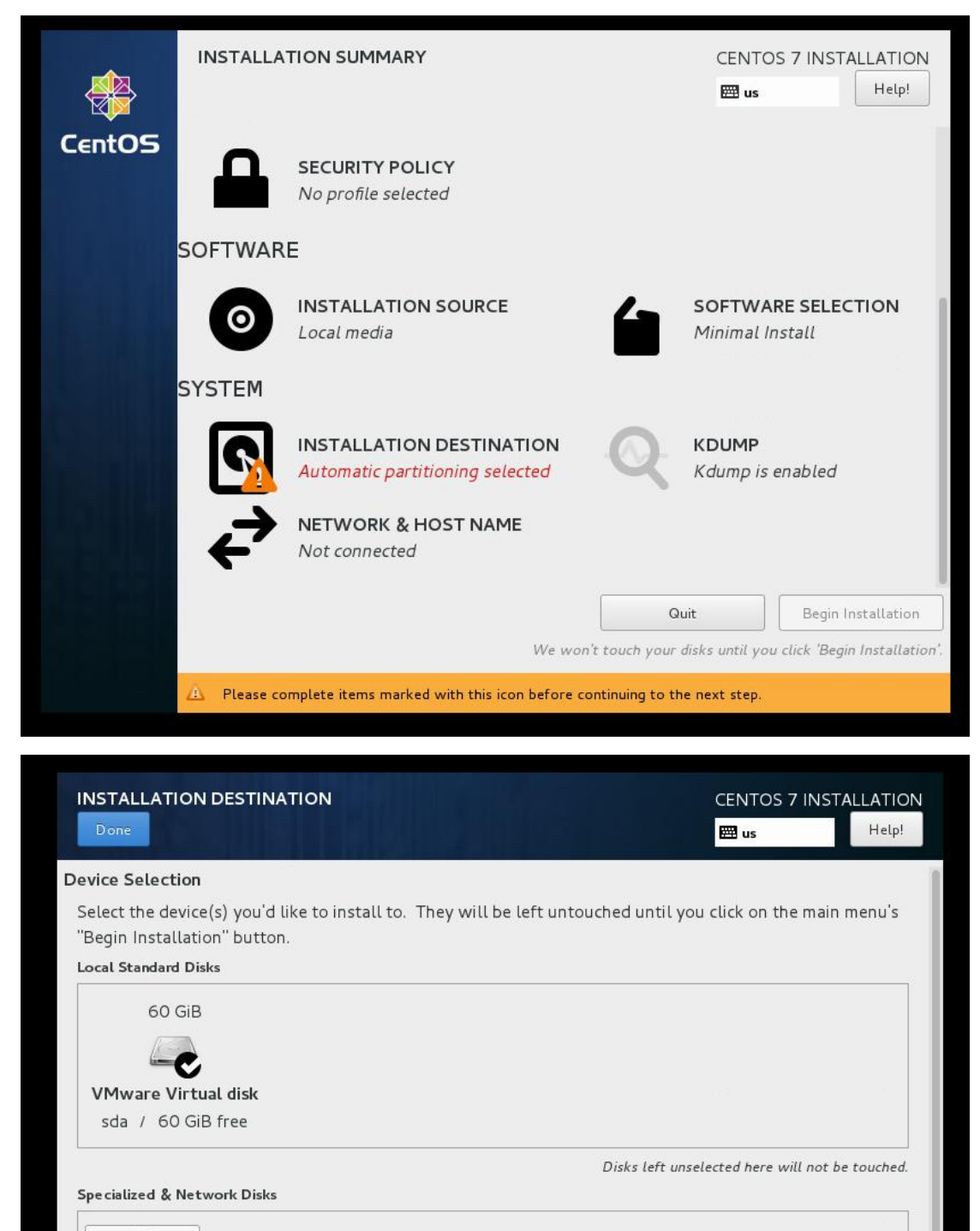

Add a disk...

Other Storage Options

Partitioning

Full disk summary and boot loader...

Disks left unselected here will not be touched.

1 disk selected; 60 GiB capacity; 60 GiB free

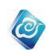

7、 SOFTWARE SELECTION 系统默认的 是 Minimal Install,如果不是这个选项,请 点击 SOFTWARE SELECTION,选择 Minimal Install,然后点击 Done,确认选择。

|         | se Environment                                          | Ado | d-Ons for Selected Environment                            |
|---------|---------------------------------------------------------|-----|-----------------------------------------------------------|
| •       | Minimal Install                                         |     | Debugging Tools                                           |
|         | Basic functionality.                                    |     | Tools for debugging misbehaving applications and          |
| 0       | Compute Node                                            |     | diagnosing performance problems.                          |
| _       | Installation for performing computation and processing. |     | Compatibility Libraries                                   |
| 0       | Infrastructure Server                                   |     | Compatibility libraries for applications built on previou |
| _       | Server for operating network infrastructure services.   |     | versions of CentOS Linux.                                 |
| $\odot$ | File and Print Server                                   |     | Development Tools                                         |
| ~       | File, print, and storage server for enterprises.        |     | A basic development environment.                          |
| 0       | Basic Web Server                                        |     | Security Tools                                            |
| ~       | Server for serving static and dynamic internet content. |     | Security tools for integrity and trust verification.      |
| 0       | Virtualization Host                                     |     | Smart Card Support                                        |
| ~       | Minimal virtualization host.                            |     | Support for using smart card authentication.              |
| 0       | Server with GUI                                         |     |                                                           |
|         | with a GLU                                              |     |                                                           |
| 0       | GNOME Decision                                          |     |                                                           |
| 0       | GNOME is a highly intuitive and user friendly desktop   |     |                                                           |
|         | environment.                                            |     |                                                           |
| 0       | KDE Plasma Workspaces                                   |     |                                                           |
|         | The KDE Plasma Workspaces, a highly-configurable        |     |                                                           |

8、 点击 Begin Installation , 开始安装操作系统

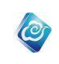

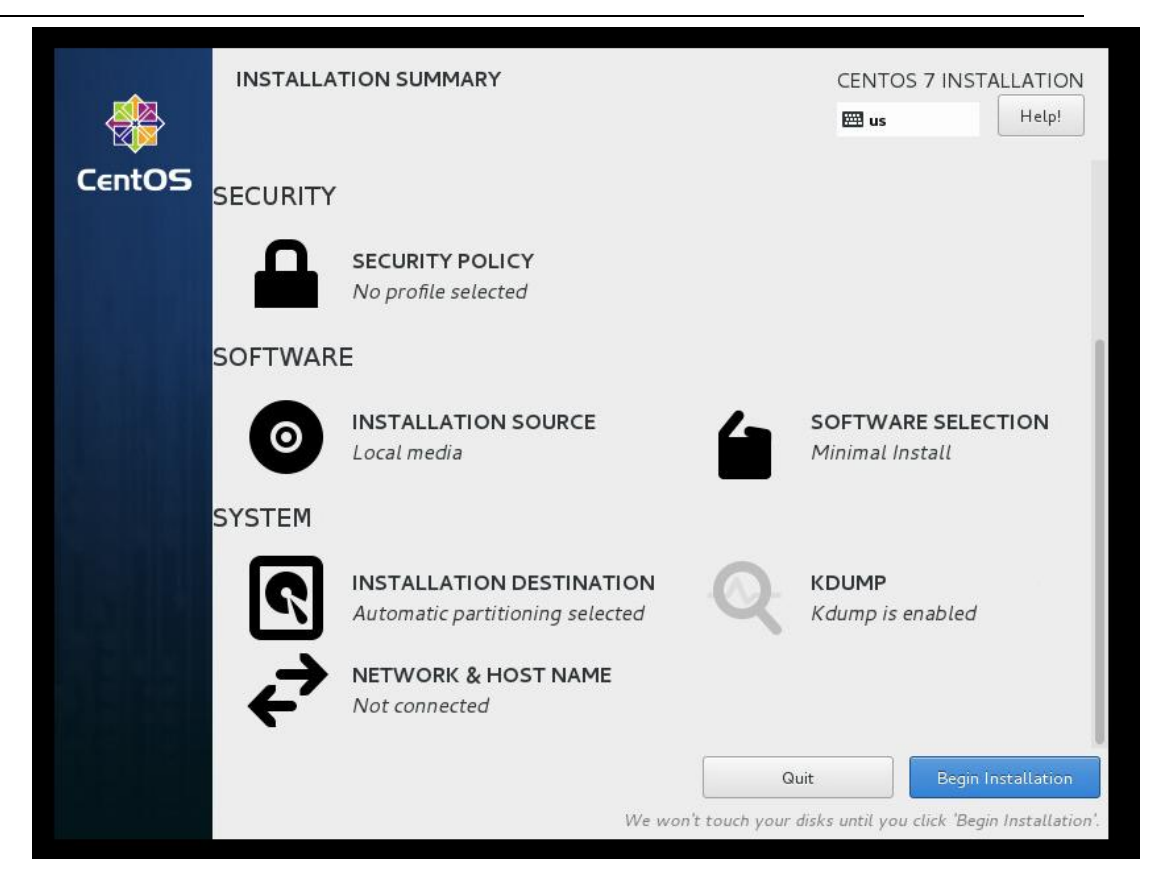

9、 点击 ROOT PASSWORD 设置 Root 密码, ROOT 密码根据客户自己的要求进行设置

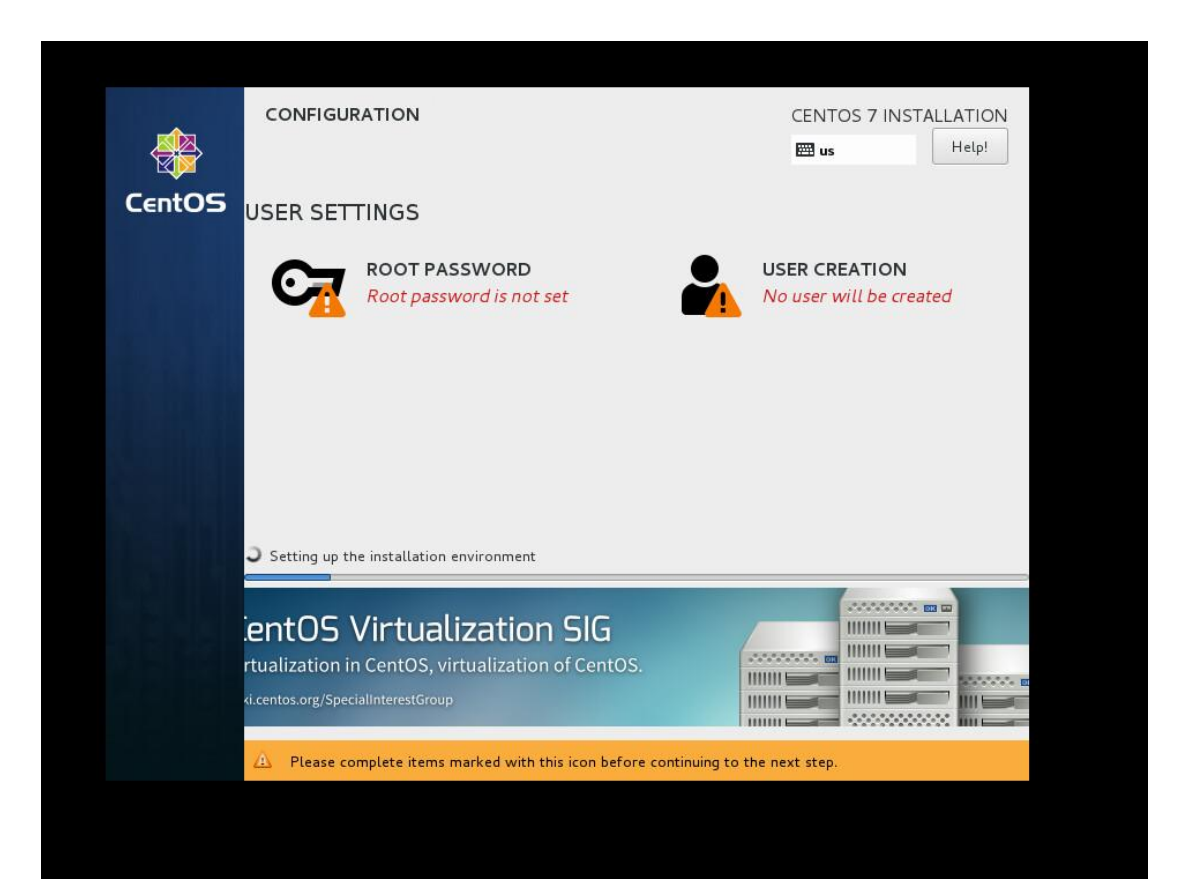

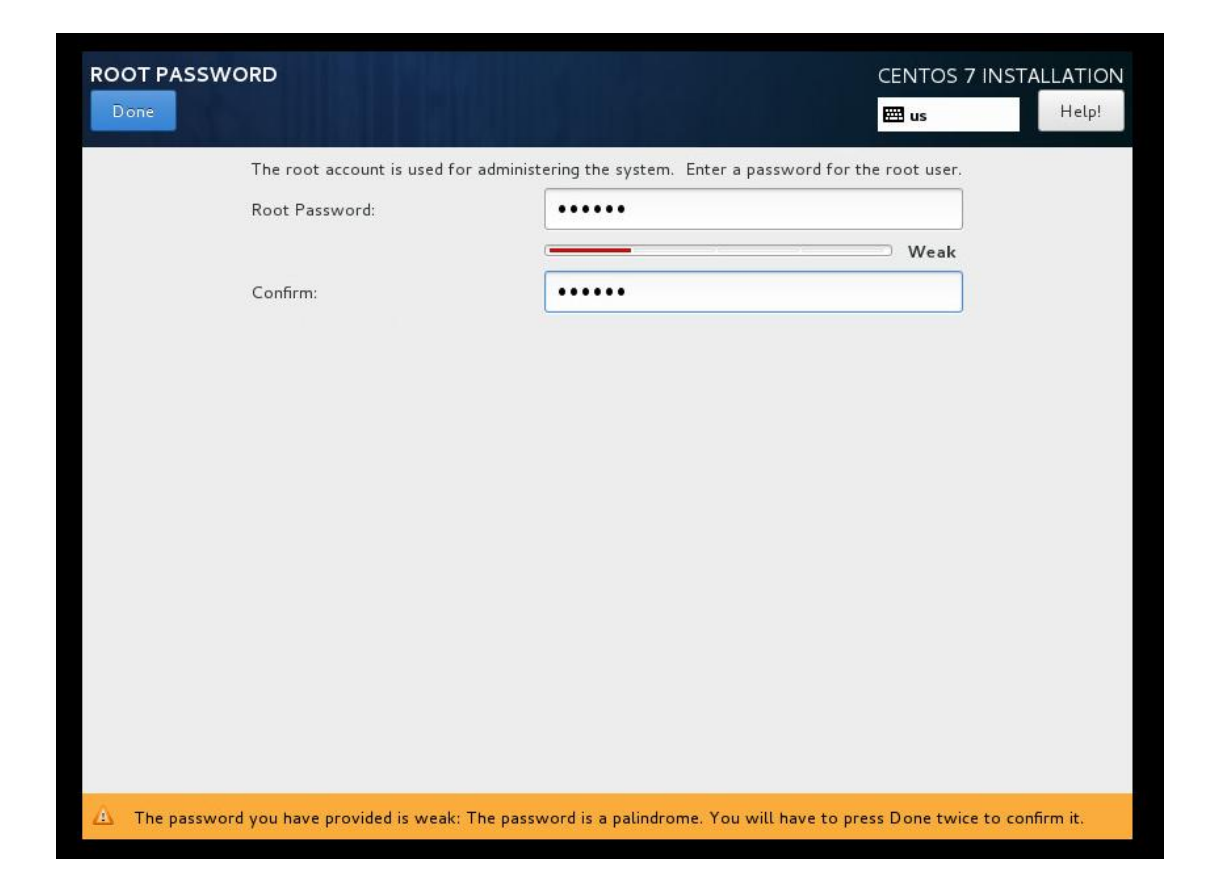

10、 如果客户有需要新建用户,则点击 USER CREATION 创建用户,系统安装完 会自动创建好用户

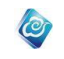

| CentOS | CONFIGURATION<br>USER SETTINGS                                                                                                    | CENTOS 7 INSTALLATION<br>us Help!        |
|--------|----------------------------------------------------------------------------------------------------|------------------------------------------|
|        | ROOT PASSWORD<br>Root password is set                                                                                                    | USER CREATION<br>No user will be created |
|        | C Installing libdb-utils (96/297)<br>CentOS Virtualization SIG<br>rtualization in CentOS, virtualization of CentOS.<br>«i.centos.org/SpecialInterestGroup |                                          |

| CREATE USER              | CENTOS 7 IN:                                                               | STALLATION |
|--------------------------|----------------------------------------------------------------------------|------------|
| Done                     | en an an an an an an an an an an an an an                                  | Help!      |
|                          |                                                                            |            |
| Full name                |                                                                            |            |
| User name                |                                                                            |            |
|                          | Tip: Keep your user name shorter than 32 characters and do not use spaces. |            |
|                          | Make this user administrator                                               |            |
|                          | Require a password to use this account                                     |            |
| Password                 |                                                                            |            |
|                          | Empty                                                                      |            |
| Confirm password         |                                                                            |            |
|                          | ,                                                                          |            |
|                          | Advanced                                                                   |            |
|                          |                                                                            |            |
|                          |                                                                            |            |
|                          |                                                                            |            |
|                          |                                                                            |            |
|                          |                                                                            |            |
| A The password is empty. |                                                                            |            |

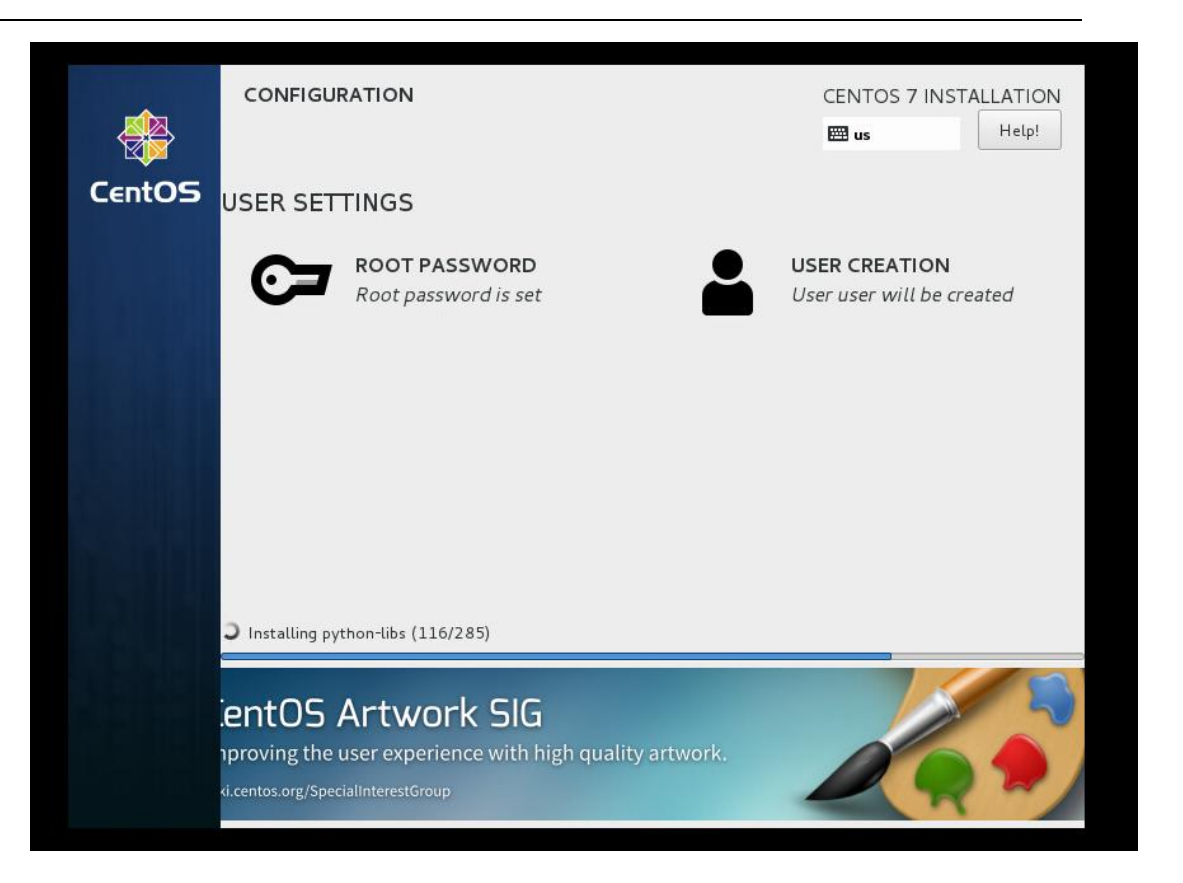

10、系统安装完,需要点击 reboot 重启系统

|        | CONFIGURATION                         | CENTOS 7 INSTALLATION                                                                            |
|--------|---------------------------------------|--------------------------------------------------------------------------------------------------|
| CentOS | USER SETTINGS                         |                                                                                                  |
|        | ROOT PASSWORD<br>Root password is set | <b>USER CREATION</b><br>No user will be created                                                  |
|        |                                       |                                                                                                  |
|        | Complete!                             |                                                                                                  |
|        | CentOS is now succ                    | essfully installed and ready for you to use!<br>Go ahead and reboot to start using it!<br>Reboot |
|        |                                       |                                                                                                  |

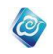

### 11、 系统重启完,进入系统

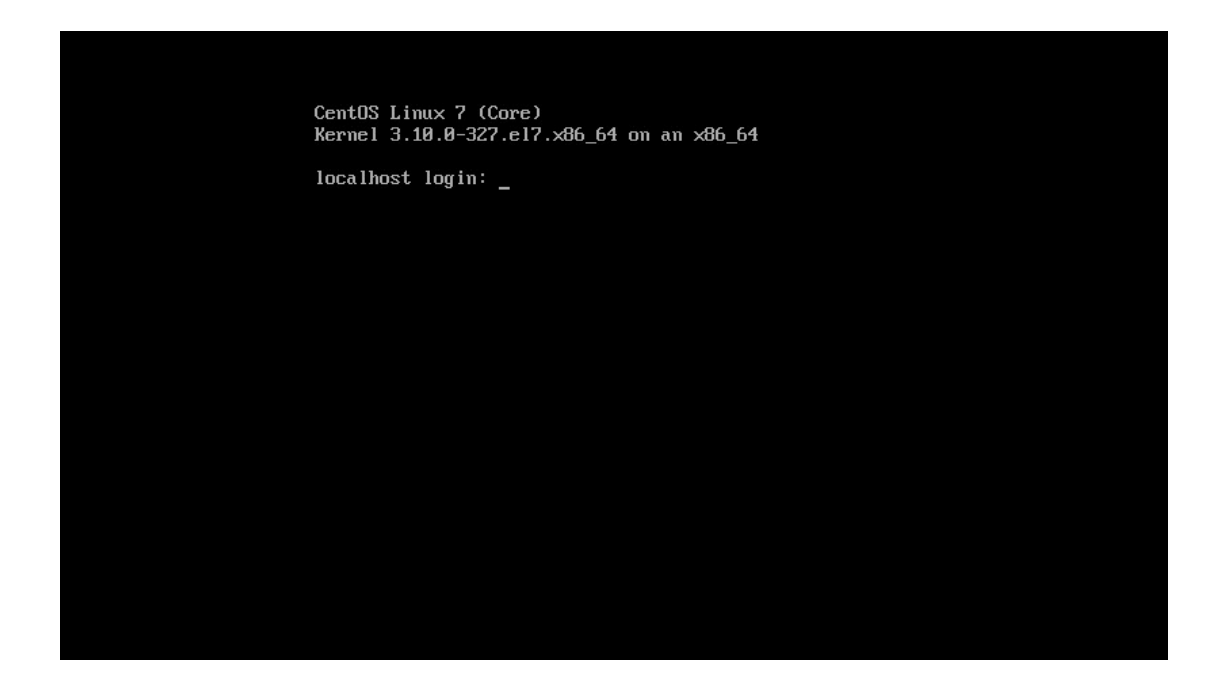

# 3.1.1.2. Minimal 版本 ISO 安装说明

1、 挂载 iso 或者装入刻录好 minial 版本的 iso 的光盘

| CentOS 7                                               |   |  |
|--------------------------------------------------------|---|--|
| Install CentOS 7<br>Test this media & install CentOS 7 |   |  |
| Troubleshooting                                        | > |  |
| Press Tab for full configuration options on menu it    |   |  |
| Automatic boot in 37 seconds                           |   |  |
|                                                        |   |  |

2、 选中 Install CentOS7 点击回车,进入检测 iso 界面

|    | Press the <enter> key to begin the installation process.</enter>                        |
|----|-----------------------------------------------------------------------------------------|
|    | Mounting Configuration File Sustem                                                      |
| г  | NK   Mounted Configuration File System                                                  |
| r  | I Started Show Plumouth Boot Screen.                                                    |
| Ē  | OK ] Reached target Paths.                                                              |
| E  | OK ] Reached target Basic Sustem.                                                       |
| E  | 9.181970] sd 2:0:0:0: [sda] Assuming drive cache: write through                         |
| E  | 9.107157] dracut-initqueue[687]: mount: /dev/sr0 is write-protected, mounting read-only |
|    | Mounting Configuration File System                                                      |
| E  | OK ] Mounted Configuration File System.                                                 |
| E  | OK ] Started Show Plymouth Boot Screen.                                                 |
| E  | OK ] Reached target Paths.                                                              |
| Ľ  | OK ] Reached target Basic System.                                                       |
| E  | 9.107157] dracut-initqueue[687]: mount: /dev/sr0 is write-protected, mounting read-only |
| E  | OK ] Created slice system-checkisomd5.slice.                                            |
|    | Starting Media check on /dev/sr0                                                        |
| /d | ev/sr0: a18337e16e17f182a883fe4fed964a06                                                |
| Fr | agment sums: 81b86de6b6fead6a352123ab45885175e2d8dc5e8548a81c5d1af78c72bf               |
| Fr | agment count: 20                                                                        |
| Pr | ess LESC J to abort check.                                                              |
| ι  | ecking: 064.7%                                                                          |
|    |                                                                                         |
|    |                                                                                         |
|    |                                                                                         |
|    |                                                                                         |
|    |                                                                                         |
|    |                                                                                         |
|    |                                                                                         |
|    |                                                                                         |

3、 选择系统语言和键盘语言,请选择 English 和 English(United States)

|                   |                        | CENTOS / INSTALLA               |
|-------------------|------------------------|---------------------------------|
|                   |                        | 🖽 us 🛛 🖁 H                      |
|                   |                        |                                 |
| WELCOME IC        | CENTOS 7.              |                                 |
| What language wou | uld you like to use dr | uring the installation process? |
| 5 5               |                        |                                 |
| English           | Engl                   | English (United States)         |
| Afrikaans         | Afrikaa                | English (United Kingdom)        |
| አማርኛ              | Amha                   | English (India)                 |
| العربية           | Ara                    | English (Australia)             |
| অসমীয়া           | Assame                 | English (Canada)                |
| Acturianu         | Actur                  | English (Denmark)               |
| Ascuriaria        | Astui                  | English (Ireland)               |
| Беларуская        | Belarus                | English (New Zealand)           |
| Български         | Bulgar                 | English (Nigeria)               |
| বাংলা             | Benc                   | English (Hong Kong SAR China)   |
|                   | Ð                      |                                 |

4、 点击 continue

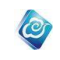

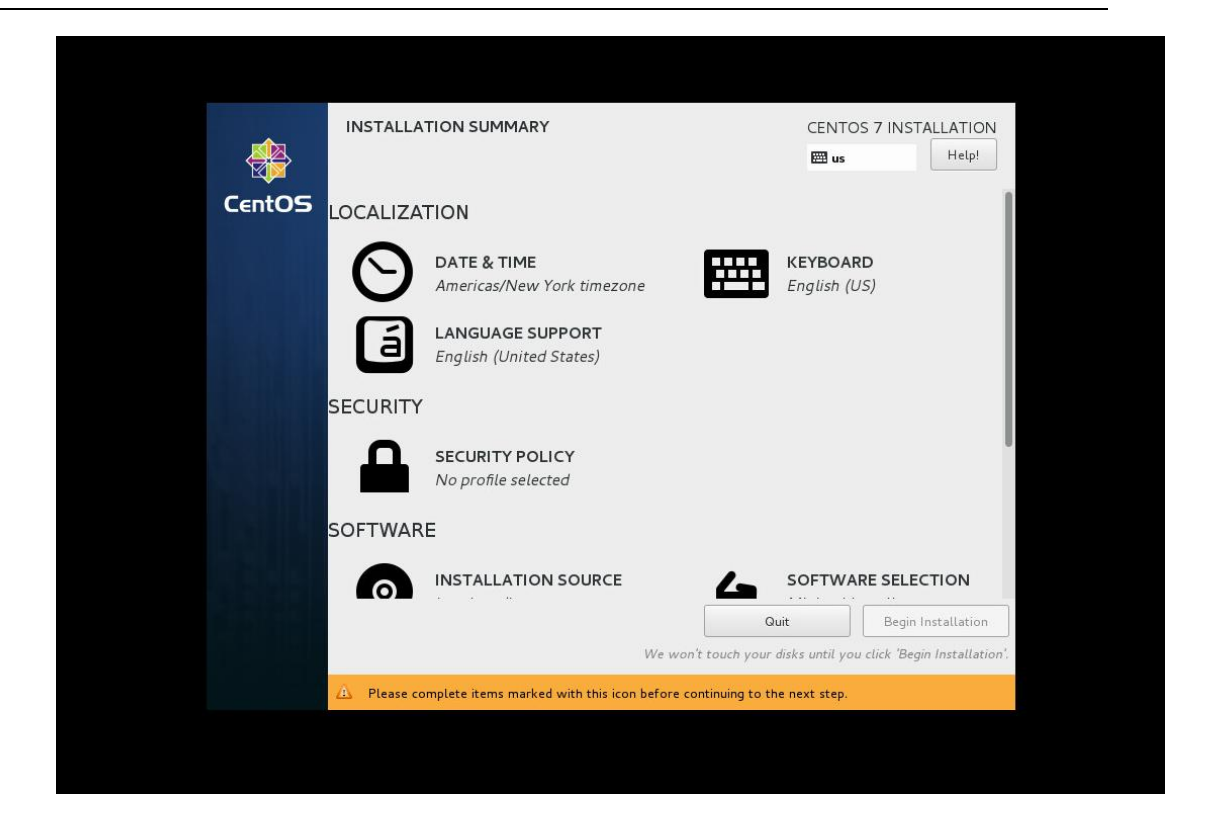

#### 5、 配置时区

点击 DATE&TIME,选择 时区 亚洲上海 Asia Shanghai,时间和本地时间相同,至 少要保证在安装云海之前调整好时区和时间,否则影响云海中任务执行。点击 Done 按钮 完成时区和时间设置。

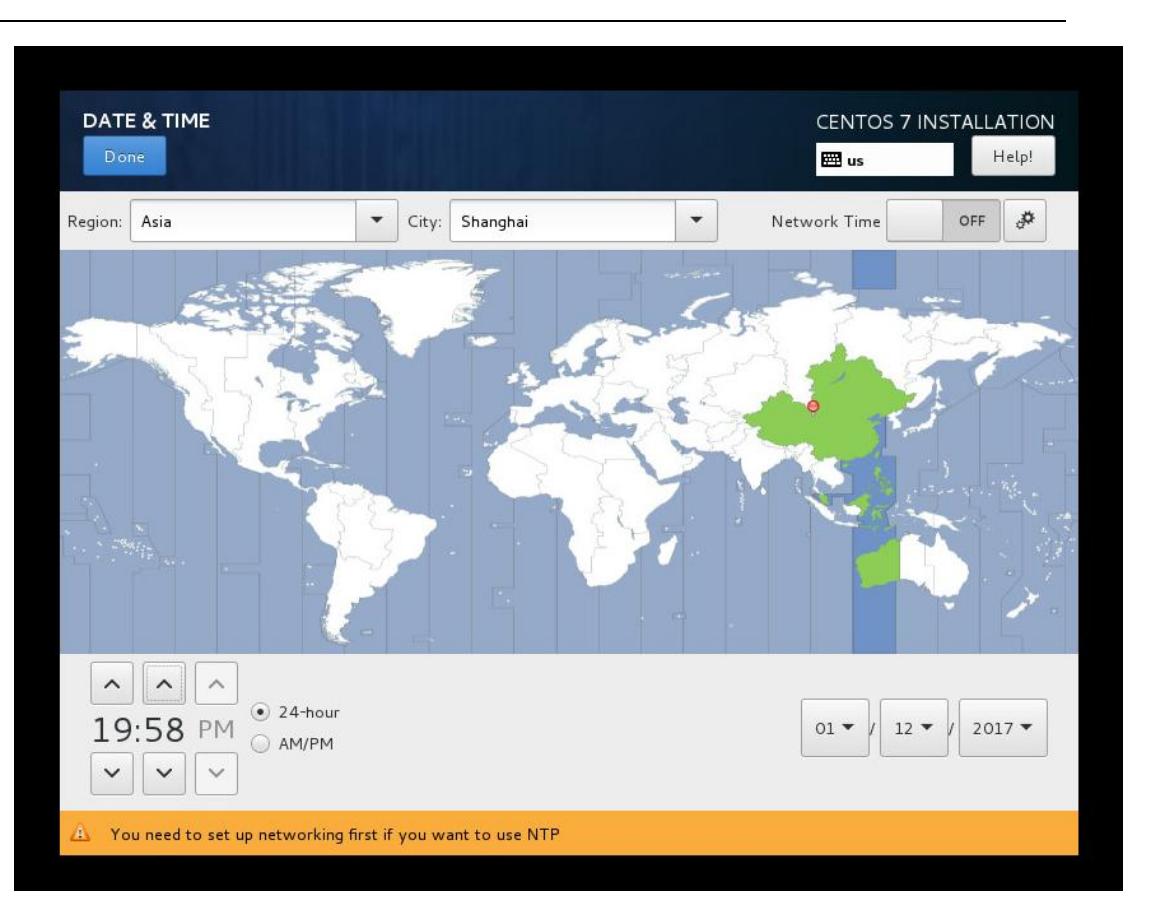

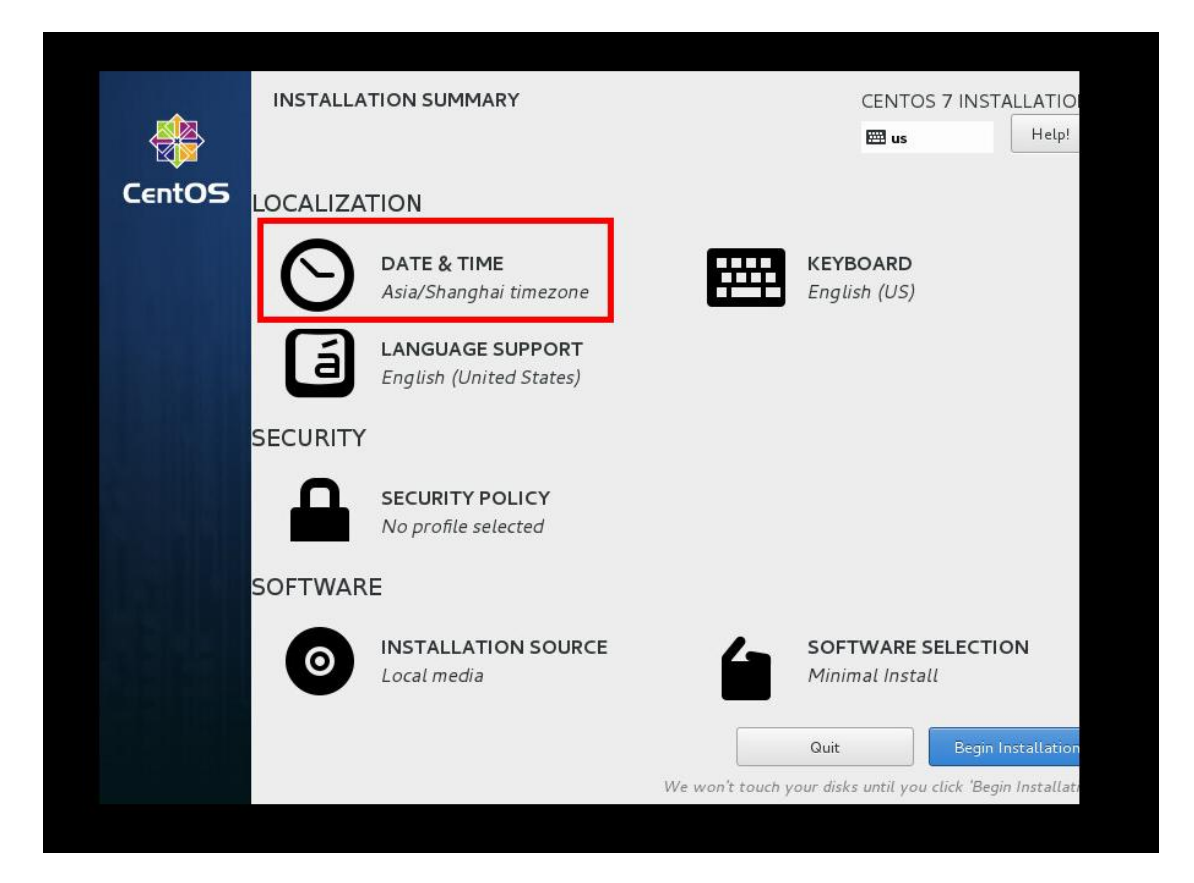

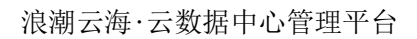

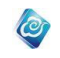

6、 处理 SYSTEM 中 INSTALLATION DESTINATION 警告,点击 INSTALLATION DESTINATION,进入,点击左上角的 Done

| <b></b> | INSTALLA    | TION SUMMARY                                                |                 | CENTOS 7 IN                     | STALLATION          |
|---------|-------------|-------------------------------------------------------------|-----------------|---------------------------------|---------------------|
|         |             |                                                             |                 | 🖽 us                            | Help!               |
| CentOS  |             | SECURITY POLICY No profile selected                         |                 |                                 |                     |
|         | SOFTWAR     | RE                                                          |                 |                                 |                     |
|         | 0           | INSTALLATION SOURCE                                         | 4               | SOFTWARE SEI<br>Minimal Install | LECTION             |
|         | SYSTEM      |                                                             |                 |                                 |                     |
|         | 9           | INSTALLATION DESTINATION<br>Automatic partitioning selected | Q               | <b>KDUMP</b><br>Kdump is enable | ed                  |
|         | ÷           | NETWORK & HOST NAME<br>Not connected                        |                 |                                 |                     |
|         |             |                                                             | Q               | uit Beg                         | jin Installation    |
|         |             | We wo                                                       | n't touch your  | disks until you click 'E        | Begin Installation' |
|         | A Please co | omplete items marked with this icon before o                | ontinuing to th | ie next step.                   |                     |

| INSTALLATION DESTINATION                                                                              | CENTOS 7 INSTALLATION                           |
|----------------------------------------------------------------------------------------------------|-------------------------------------------------|
| Device Selection                                                                                      |                                                 |
| Select the device(s) you'd like to install to. They will be left unto<br>"Begin Installation" button. | uched until you click on the main menu's        |
| Local Standard Disks                                                                                  |                                                 |
| 300 GiB                                                                                               |                                                 |
|                                                                                                    |                                                 |
| VMware Virtual disk                                                                                   |                                                 |
| sda / 300 GiB free                                                                                    |                                                 |
|                                                                                                    | Disks left unselected here will not be touched. |
| Specialized & Network Disks                                                                           |                                                 |
| Add a disk                                                                                            |                                                 |
|                                                                                                    | Disks left unselected here will not be touched. |
| Other Storage Options                                                                                 |                                                 |
| Partitioning                                                                                          |                                                 |
| Full disk summary and boot loader                                                                     | 1 disk selected; 300 GiB capacity; 300 GiB free |

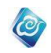

7、 点击 Begin Installation , 开始安装操作系统

|        | INSTALLA | TION SUMMARY                                                |                   | CENTOS 7 INST                           | ALLATION          |
|--------|----------|-------------------------------------------------------------|-------------------|-----------------------------------------|-------------------|
|        |          |                                                             |                   | 🖽 us                                    | Help!             |
| CentOS | SECURITY |                                                             |                   |                                         |                   |
|        |          | SECURITY POLICY<br>No profile selected                      |                   |                                         |                   |
|        | SOFTWAR  | E                                                           |                   |                                         | 1                 |
|        | 0        | INSTALLATION SOURCE                                         | 4                 | SOFTWARE SELE<br>Minimal Install        | CTION             |
|        | SYSTEM   |                                                             |                   |                                         |                   |
|        | ?        | INSTALLATION DESTINATION<br>Automatic partitioning selected | Q                 | KDUMP<br>Kdump is enabled               |                   |
|        | لح       | NETWORK & HOST NAME<br>Not connected                        |                   |                                         |                   |
|        |          | We woj                                                      | Quan't touch your | uit Begin<br>disks until vou click 'Beg | Installation      |
|        |          | We wor                                                      | n't touch your    | disks until you click 'Beg              | in Installation'. |
|        |          |                                                             |                   |                                         |                   |
|        |          |                                                             |                   |                                         |                   |

8、 点击 ROOT PASSWORD 设置 Root 密码, ROOT 密码根据客户自己的要求进行设置

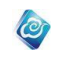

|        | CONFIGU                                       | RATION                                                                         |                   | CENTOS 7 INSTALLA                      | TION<br>elp! |
|--------|-----------------------------------------------|--------------------------------------------------------------------------------|-------------------|----------------------------------------|--------------|
| CentOS | USER SET                                      | TINGS                                                                          |                   |                                        |              |
|        | ିନ୍ନ                                          | ROOT PASSWORD<br>Root password is not set                                      |                   | SER CREATION<br>o user will be created |              |
|        |                                               |                                                                                |                   |                                        |              |
|        | Setting up till                               | he installation environment                                                    |                   |                                        |              |
|        | entOS<br>rtualization i<br>ki.centos.org/Spec | Virtualization SIG<br>n CentOS, virtualization of CentOS.<br>clalinterestGroup |                   |                                        |              |
|        | Please co                                     | omplete items marked with this icon before co                                  | ntinuing to the n | ext step.                              |              |

| ROOT PASSWORD               | CENTOS 2                                                         | 7 INSTALLATION |
|-----------------------------|------------------------------------------------------------------|----------------|
| Done                        | 🖽 us                                                             | Help!          |
| The root account is used fo | or administering the system. Enter a password for the root user. |                |
| Root Password:              |                                                                  |                |
|                             | Empty                                                            |                |
| Confirm:                    |                                                                  |                |
|                             |                                                                  |                |
|                             |                                                                  |                |
|                             |                                                                  |                |
|                             |                                                                  |                |
|                             |                                                                  |                |
|                             |                                                                  |                |
|                             |                                                                  |                |
|                             |                                                                  |                |
|                             |                                                                  |                |
|                             |                                                                  |                |
|                             |                                                                  |                |
| 🛕 The password is empty.    |                                                                  |                |

9、 如果客户有需要新建用户,则点击 USER CREATION 创建用户,系统安装完会自动创建好用户

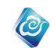

| <b>*</b> | CONFIGURATION                                                                                                    | CENTOS 7 INSTALLATION                    |
|----------|----------------------------------------------------------------------------------------------------|------------------------------------------|
| CentOS   | USER SETTINGS                                                                                                    |                                          |
|          | ROOT PASSWORD<br>Root password is set                                                                               | USER CREATION<br>No user will be created |
|          | C Installing linux-firmware (8/285)                                                                                 |                                          |
|          | entOS Virtualization SIG<br>rtualization in CentOS, virtualization of CentOS.<br>«i.centos.org/SpecialInterestGroup |                                          |

| CREATE USER              | CENTOS 7 IN                                                                                                    | STALLATION |
|--------------------------|----------------------------------------------------------------------------------------------------|------------|
| Done                     | en la constante de la constante de la constante de la constante de la constante de la constante de la constante | Help!      |
| Full name                | [                                                                                                    |            |
| Liser name               |                                                                                                    |            |
| User hance               |                                                                                                    |            |
|                          | Tip: Keep your user name shorter than 32 characters and do not use spaces.                                      |            |
|                          | Priake this user administrator                                                                                  |            |
|                          | Require a password to use this account                                                                          |            |
| Password                 |                                                                                                    |            |
|                          | C Empty                                                                                                    |            |
| Confirm password         |                                                                                                    |            |
|                          | Advanced                                                                                                    |            |
|                          | Auvanced                                                                                                    |            |
|                          |                                                                                                    |            |
|                          |                                                                                                    |            |
|                          |                                                                                                    |            |
|                          |                                                                                                    |            |
|                          |                                                                                                    |            |
| 🛆 The password is empty. |                                                                                                    |            |

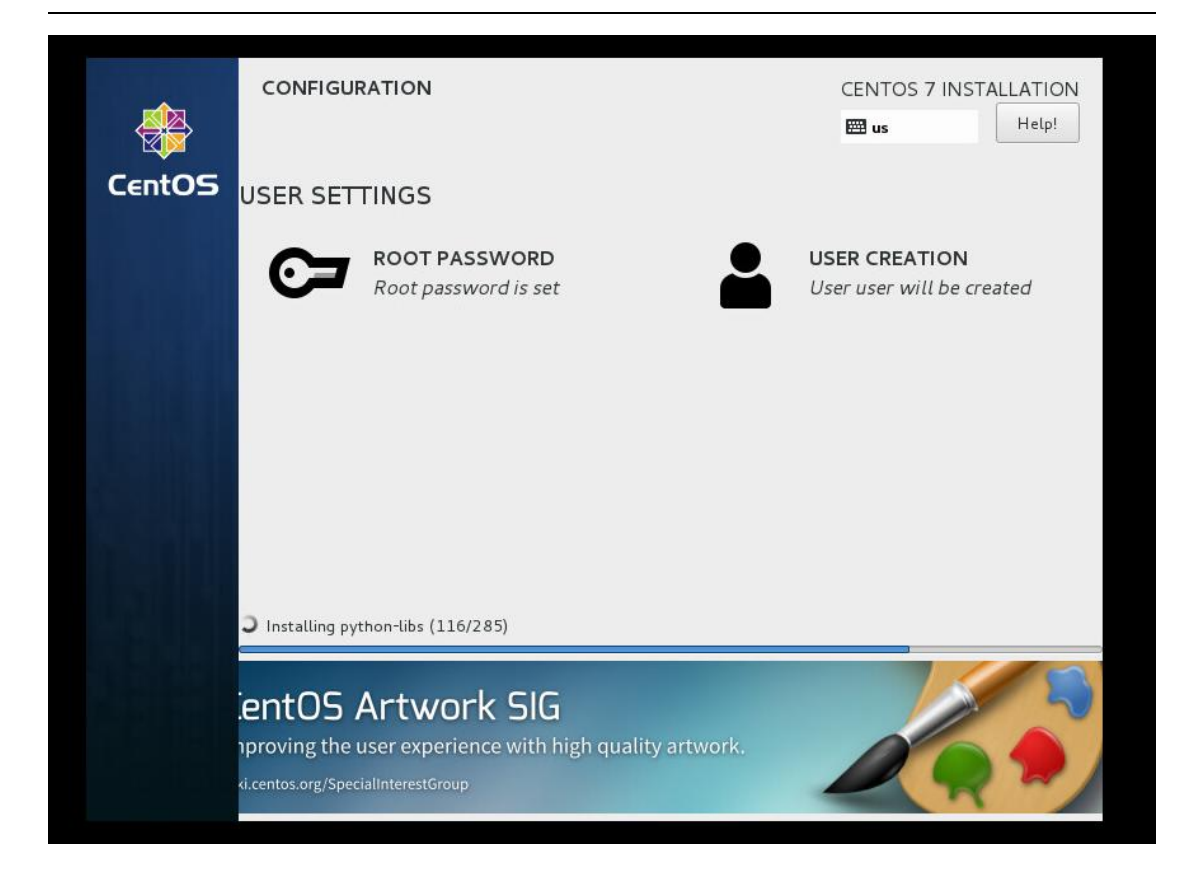

10、 系统安装完,需要点击 reboot 重启系统

| <b>*</b> | CONFIGU     | RATION                                       |             |                 | CENTOS 7 INSTALLA<br>US                                                | FION<br>tp!                       |
|----------|-------------|----------------------------------------------|-------------|-----------------|------------------------------------------------------------------------|-----------------------------------|
| CentOS   | USER SET    | TINGS                                        |             |                 |                                                                        |                                   |
|          | C7          | <b>ROOT PASSWORD</b><br>Root password is set |             |                 | <b>USER CREATION</b><br>No user will be created                        |                                   |
|          |             |                                              |             |                 |                                                                        |                                   |
|          |             |                                              |             |                 |                                                                        |                                   |
|          | Complete!   |                                              |             |                 | t se avec                                                              |                                   |
|          |             |                                              | CentOS      | is now succes   | sfully installed and ready for yo<br>Go ahead and reboot to start<br>R | u to use!<br>: using it!<br>eboot |
|          |             |                                              |             |                 |                                                                        |                                   |
|          | 🛆 Use of th | nis product is subject to the lice           | nse agreeme | nt found at /us | r/share/centos-release/EULA                                            |                                   |

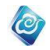

#### 11、 系统重启完,进入系统

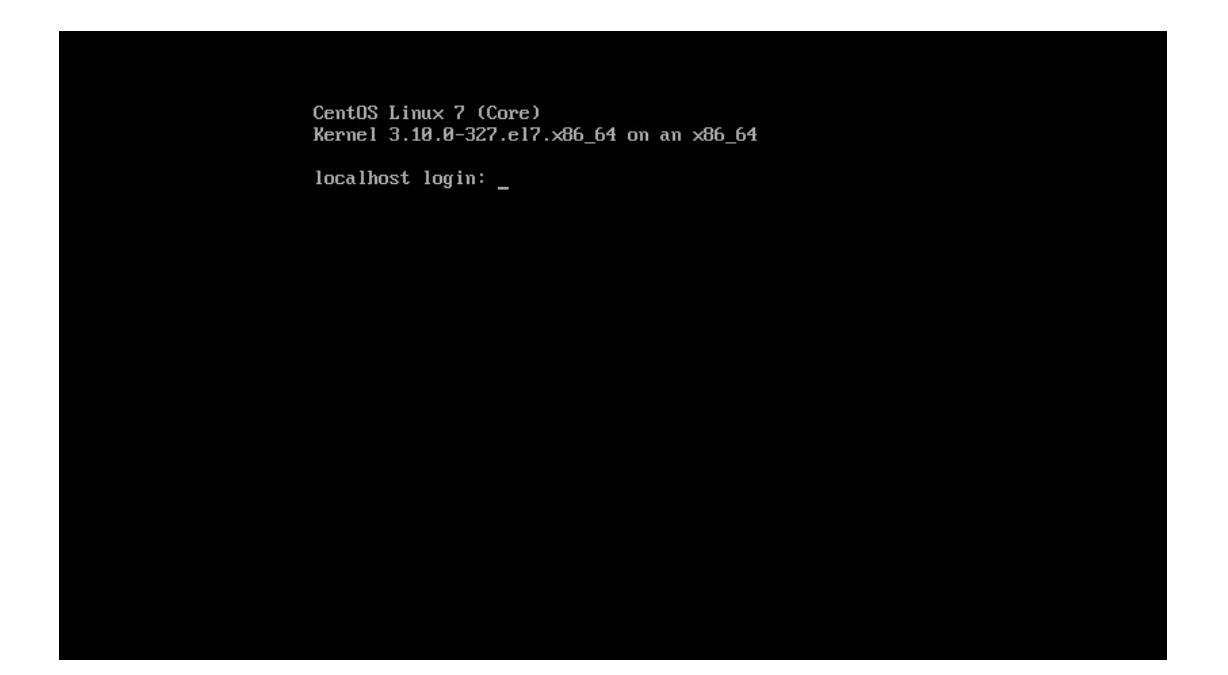

# 1.1.1. 系统配置

### 1.1.1.1. 配置静态 ip

**1.** 配置配置文件

```
[root@localhost ~]# cat /etc/sysconfig/network-scripts/ifcfg-ens160
TYPE=Ethernet
BOOTPROTO=dhcp
DEFROUTE=yes
PEERDNS=yes
PEERROUTES=yes
IPV4_FAILURE_FATAL=no
IPV6INIT=yes
IPV6_AUTOCONF=yes
IPV6_DEFROUTE=yes
IPV6_PEERDNS=yes
IPV6_PEERROUTES=yes
IPV6_FAILURE_FATAL=no
NAME=ens160
UUID=06f7ca0a-8bd9-4bda-a793-c14ffd6fca8f
DEVICE=ens160
ONBOOT=no
[root@localhost ~]#
[root@localhost ~]#
```

修改 vi /etc/sysconfig/network-scripts/ifcfg-ens160 修改 内容为 BOOTPROTO=static ONBOOT=yes 配置内容为 IPADDR= NETMASK= GATEWAY= 配置内容根据客户现场环境进行配置

TYPE=Ethernet BOOTPROTO=static DEFROUTE=yes PEERDNS=ves PEERROUTES=yes IPV4\_FAILURE\_FATAL=no IPV6INIT=yes IPV6 AUTOCONF=yes IPV6\_DEFROUTE=yes IPV6\_PEERDNS=yes IPV6 PEERROUTES=yes IPV6\_FAILURE\_FATAL=no NAME=ens160 UUID=06f7ca0a-8bd9-4bda-a793-c14ffd6fca8f DEVICE=ens160 ONBOOT=yes IPADDR=100. 2. 29. 207 NETMASK=255. 255. 255. 0 GATEWAY=100. 2. 29. 1

**2.** 重启 service 服务

systemctl restart network.service

**3.** 查看 ip 配置情况

ip addr

| [root@localhost ]#                                                                                         |
|----------------------------------------------------------------------------------------------------|
| [root@localhost ~]# ip addr                                                                                |
| 1: lo: <loopback, lower_up="" up,=""> mtu 65536 qdisc noqueue state UNKNOWN</loopback,>                    |
| link/loopback 00:00:00:00:00 brd 00:00:00:00:00                                                            |
| inet 127.0.0.1/8 scope host lo                                                                             |
| valid_lft forever preferred_lft forever                                                                    |
| inet6 ::1/128 scope host                                                                                   |
| valid_lft forever preferred_lft forever                                                                    |
| 2: ens160: <broadcast, lower_up="" multicast,="" up,=""> mtu 1500 qdisc mq state UP qlen 1000</broadcast,> |
| link/ether 00:50:56:a4:1a:f4 brd ff:ff:ff:ff:ff                                                            |
| inet 100.2.29.207/24 brd 100.2.29.255 scope global ens160                                                  |
| valid_lft forever preferred_lft forever                                                                    |
| inet6 fe80::250:56ff:fea4:1af4/64 scope link                                                               |
| valid_lft_forever_preferred_lft_forever                                                                    |
| [root@localhost ~]#                                                                                        |
| [root@localhost ~]#                                                                                        |

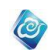

### 1.1.1.2. 配置本地 yum 源

**1.** 挂载 iso

- a) 挂载 CentOS-7-x86\_64-Everything-1511 版本 iso
- b) mkdir –p /mnt/cdrom
- c) mount /dev/cdrom /mnt/cdrom
- **2.** 配置 repo 文件
  - a) mkdir -p /home/yum
  - b) cp /etc/yum.repos.d/CentOS-Media.repo /etc/yum.repos.d/iso.repo
  - c) mv /etc/yum.repos.d/CentOS-\* /home/yum/
  - d) vi /etc/yum.repos.d/iso.repo
  - e) 修改后入下图

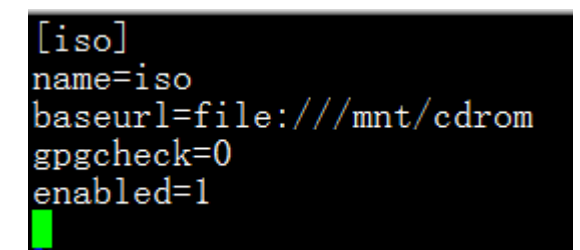

f) yum clean all

g) yum makecache

```
h) 效果如下
```

| [root@localhost ~]# yum clean all |        |          |
|-----------------------------------|--------|----------|
| Loaded plugins: fastestmirror     |        |          |
| Cleaning repos: iso               |        |          |
| Cleaning up everything            |        |          |
| [root@localhost ~]# yum makecache |        |          |
| Loaded plugins: fastestmirror     |        |          |
| iso                               | 3.6 kB | 00:00:00 |
| (1/4): iso/group gz               | 155 kB | 00:00:00 |
| (2/4): iso/primary db             | 5.3 MB | 00:00:00 |
| (3/4): iso/filelists db           | 6.2 MB | 00:00:00 |
| (4/4): iso/other db               | 2.3 MB | 00:00:00 |
| Determining fastest mirrors       |        |          |
| Metadata Cache Created            |        |          |
| [root@localhost ~]#               |        |          |
| [root@localhost ~]#               |        |          |

i) 如果出现下图错误,请检查你的 iso 是否挂载成功

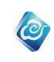

| <pre>[root@localhost ~]# yum clean all<br/>Loaded plugins: fastestmirror<br/>Cleaning repos: iso<br/>Cleaning up everything<br/>[root@localhost ~]# yum makecache<br/>Loaded plugins: fastestmirror<br/>file:///mnt/cdrom/repodata/repomd.xml: [Errno 14] curl#37 - "Couldn't open file /mnt/cdrom/re<br/>podata/repomd.xml"<br/>Trying other mirror.</pre> |
|----------------------------------------------------------------------------------------------------|
| One of the configured repositories failed (iso),<br>and yum doesn't have enough cached data to continue. At this point the only<br>safe thing yum can do is fail. There are a few ways to work "fix" this:                                                                                                    |
| 1. Contact the upstream for the repository and get them to fix the problem.                                                                                                    |
| <ol> <li>Reconfigure the baseurl/etc. for the repository, to point to a working<br/>upstream. This is most often useful if you are using a newer<br/>distribution release than is supported by the repository (and the<br/>packages for the previous distribution release still work).</li> </ol>                                                           |
| <ol> <li>Disable the repository, so yum won't use it by default. Yum will then<br/>just ignore the repository until you permanently enable it again or use<br/>enablerepo for temporary usage:</li> </ol>                                                                                                    |
| yum-config-managerdisable iso                                                                                                    |
| 4. Configure the failing repository to be skipped, if it is unavailable.<br>Note that yum will try to contact the repo. when it runs most commands,<br>so will have to try and fail each time (and thus. yum will be be much<br>slower). If it is a very temporary problem though, this is often a nice<br>compromise:                                      |
| yum-config-managersavesetopt=iso.skip_if_unavailable=true                                                                                                    |
| failure: repodata/repond.xml from iso: [Errno 256] No more mirrors to try.<br>file:///mnt/cdrom/repodata/repond.xml: [Errno 14] curl#37 - "Couldn't open file /mnt/cdrom/re<br>podata/repond.xml"                                                                                                    |

# 2.1.1.1. 安装必备组件

a) 配置好本地 YUM 安装源后,执行以下命令,即可完成上图所需软件包的安装:

yum groupinstall "X Window System"
yum groupinstall base
yum groupinstall "Java Platform"
yum groupinstall "Large Systems Performance"
yum groupinstall "Performance Tools"
yum groupinstall "Network file system client"
yum groupinstall "Networking Tools"
yum groupinstall "Legacy X Window System compatibility"

如果安装操作系统用的 ISO 是 Minimal 版本的 ISO,则需要安装防火墙,否则云海安装会 出问题

### yum install firewalld

b) 修改操作系统进程所能打开的总文件数目
 #vi /root/.bashrc
 在文件尾部添加如下一行:
 ulimit -n 65535
 保存退出后执行如下命令:

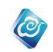

#### source /root/.bashrc

c) 修改操作系统时间为当前正确的时间点,例如:
date -s "20140826 11:08:20"
注意:如果部署方式选择分布式部署,则各节点时间务必保持一致。

# 2.2. InCloudManager 部署及配置

- 2.2.1. 支持的部署方式
- 2.2.1.1. 单节点部署(安装所有服务)

### 3.2.1.1.1 部署节点

注意:如非特殊说明,以下命令皆用 root 用户身份执行。

- 1、上传安装包至任一目录,如/home 目录。
- 2、 解压安装包, 命令如下:
  - cd /home

**tar** -**xzvf** InCloudManager-V5.0.1-xt-build-0.1.2-20170106.tar.gz 解压后完成后,可以在当前目录看到 InCloudManager 文件夹。

3、进入 InCloudManager 目录,执行安装脚本,命令如下: ./install.sh

4、 安装界面第1屏,显示云海 logo,以及用户许可协议前几行,询问是否阅读全部的用 户许可协议,默认是 n,不阅读全部的用户许可协议

| InEloudManager                                                                                                    |
|----------------------------------------------------------------------------------------------------|
| End User Software License Agreement<br>最终用户软件许可协议                                                                                                    |
| Please read carefully the following End User License Agreement (Abbr. Agreement). Your installation or use of any software that is attached to this Agreement (Abbr. Software) indicates t<br>at you have agreed all the clauses of this Agreement. If you don't agree, please do not use this Software.<br>前子细胞質如下最近用戶午回放(以下層報。包放))。一旦支展或使用酶因:你说以"提供因数件(以下周標,或科平),即表明您同意本 《协议》的名词系教。如果您不同意,则不要使用 "软件"。 |
| General Rules<br>通则                                                                                                    |
| Whether to read the full cula ? r or n [n]                                                                                                    |
| <b>黔门</b> - 不阅读会如你用白次可执议                                                                                                    |

默认 n, 不阅读全部的用户许可协议

输入 y, 阅读全部的用户许可协议。

输入n,不阅读全部的用户许可协议。

5、 安装界面第2屏, 询问用户是否接受用户许可协议内容

Whether to accept the eula ? y or n [y]

默认 y, 接受用户许可协议

输入 y, 接受用户许可协议

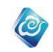

30

输入n,不接受用户许可协议,退出安装。

6、 安装界面第3屏,显示安装过程中的一些注意事项,比如如何查看安装日志等。

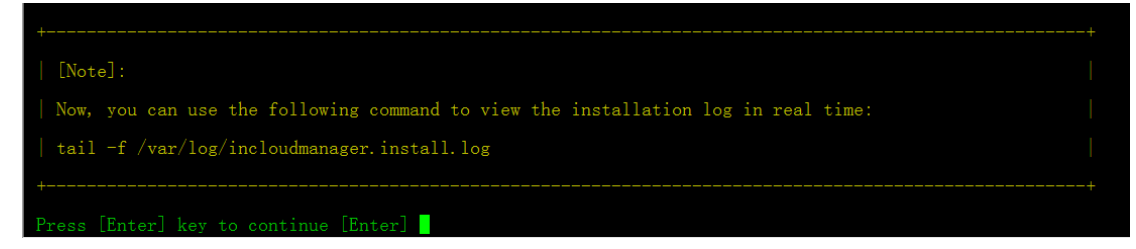

阅读完毕后,按回车键继续,进入安装界面第4屏。

7、 安装界面第4屏,显示系统的默认安装路径,见下图:

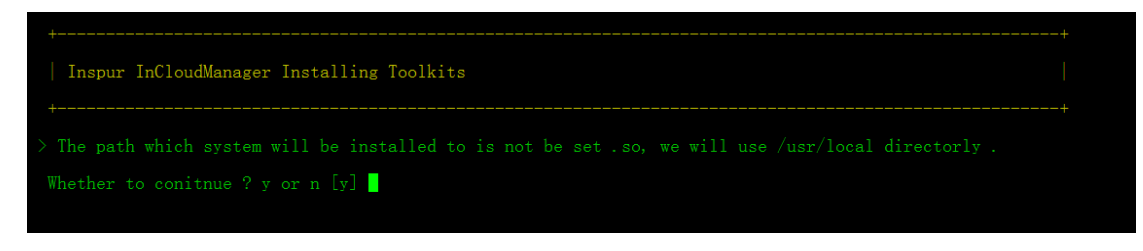

输入 y,继续进行下一步安装。

输入n,手动输入云海的安装路径。

Whether to conitnue ? y or n [y] **n** > Please input the path which system will be installed to [/usr/local] /opt/kkk > the path /opt/kkk is not exist, we will create it ? y or n [y]

如果路径不存在:

输入 y,则创建文件夹

输入n,使用默认路径安装,默认路径为 /usr/local

8、 安装界面第5屏,显示系统的2种安装方式,见下图:

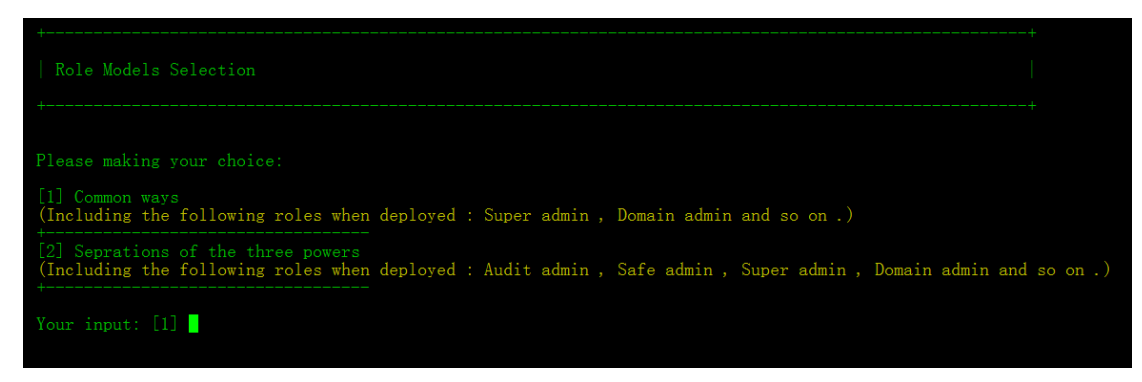

说明如下:

- 1) Common ways [1] 代表普通方式(系统部署完成后,只有通用管理员角色)
- Seprations of the three powers [2] 代表三权分立模式(系统部署 完成后,会包含以下角色:安全管理员、审计管理员以及通用管理员)

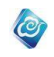

默认值为 1, 普通方式安装, 直接回车代表接受使用默认值, 继续进行后续的安装过程。 接下来会有二次确认提示:

此时,如果输入n,系统会自动退出安装进程。

这里,我们输入y,以继续后续的安装过程。

| Please making your choice:                                                     |            |       |         |              |               |              |          |  |
|--------------------------------------------------------------------------------|------------|-------|---------|--------------|---------------|--------------|----------|--|
| [1] Common ways<br>(Including the following roles when                         | deployed : | Super | admin , | Domain admin | and so on .)  |              |          |  |
| [2] Seprations of the three powers<br>(Including the following roles when<br>+ | deployed : | Audit | admin , | Safe admin , | Super admin , | Domain admir | ı and so |  |
|                                                                                |            |       |         |              |               |              |          |  |
| Your choice: Common ways .                                                     |            |       |         |              |               |              |          |  |
|                                                                                |            |       |         |              |               |              |          |  |

9、 输入 y 或 按回车键,系统会进入安装界面第 6 屏,见下图:

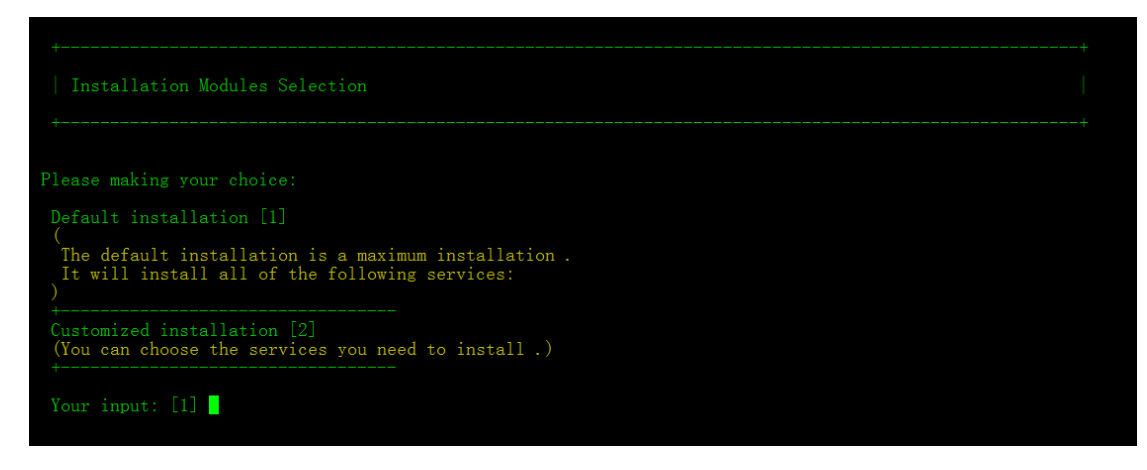

说明如下:

- 1) 默认安装[1] 一键式自动安装方式,系统后续会自动安装所有的服务
- 2) 自定义安装[2] 选择所需要安装的服务进行安装

由于要一键安装所有服务,所以选择 1-默认安装,输入 1 后,按回车键,系统会有二次提示确认,输入 y,按回车键继续。

如果要采用自定义安装,输入2,并回车,进入自定义配置界面。

| Please making your choice:                                                                             |  |
|----------------------------------------------------------------------------------------------------|--|
| Default installation [1]                                                                               |  |
| The default installation is a maximum installation .<br>It will install all of the following services: |  |
| Customized installation [2]<br>(You can choose the services you need to install .)                     |  |
| Your input: [1] 2<br>Your choice: Customized installation .                                            |  |
| Whether to conitnue ? y or n [y]                                                                       |  |

- 10、 下面,安装程序开始进入安装前的配置过程,具体有以下几个配置设置:
  - 检测当前操作系统使用的 IP,并选择 ip 列表中第一个 ip (多网卡情况下) 做管 理 ip 的默认值。如下图:

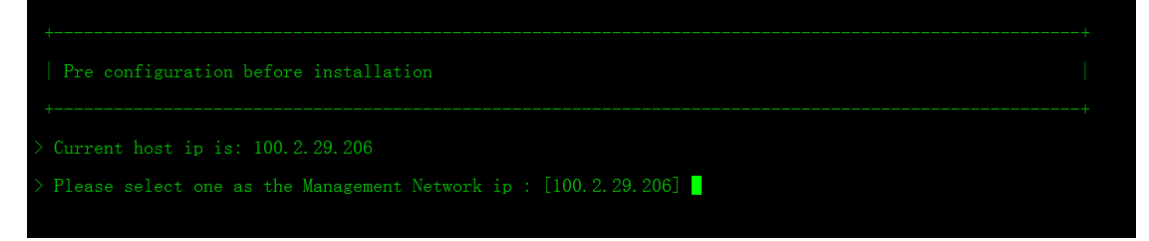

回车表示接受默认值

输入值并回车,则脚本接受用户输入的 ip 作为管理 ip。

2) 若安装的模块中包括 icm 或者 ism 模块,那么,还需要为它们配置 VNC 代理的访问 IP(通过此 IP 可以访问到 ISM), 默认值为 ip 列表中第一个 ip(多网卡情况下),默认见下图:

> Please select one as the Management Network ip : [100.2.29.206] Please input the vnc proxy ip, which can be connected to the icompute node : [100.2.29.206]

回车表示接受默认值

输入值并回车,则脚本接受用户输入的 ip 作为管理 ip。

- 11、下面,安装程序开始正式进行各个组件的安装了。
  - 首先会安装基础组件,包括: Tomcat、MySQL Server、RabbitMQ Server、 zookeeper Server。
  - 2) 接下来进行 RabbitMQ 的安装。在 RabbitMQ 安装过程中,会检测当前节点是否 已安装 RabbitMQ,如果未安装,在当前安装方式下,安装程序会默认安装它, 并自动配置上面输入的 RabbitMQ 的管理账户。
  - 3) 待所有基础组件安装完成后,会开始自动顺序进行各服务的安装。

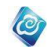

 4) 在安装日志收集模块的时候,需要输入 elasticsearch server ip,此 ip为 i log 模块安装的系统的 ip,在单节点情况下输入本机 ip, 请输入实际 ip,不要 输入 127.0.0.1

logstash-2. 3. 3/vendor/bundle/jruby/1. 9/gems/jrjackson-0. 3. 9-java/.mvn/extensions.xml logstash-2. 3. 3/vendor/bundle/jruby/1. 9/gems/ruby-maven-3. 3. 12/.mvn/extensions.xml logstash-2. 3. 3/Gemfile logstash-2. 3. 3/Gemfile. jruby-1. 9. lock please input your elasticsearch service ip, for example 192. 168. 1. 1 100. 2. 29. 207

5) 监控模块安装中只显示安装进度,不暴露具体细节

| Begin to install shinken process      |              |
|---------------------------------------|--------------|
| Sat Jan 7 05:11:14 EST 2017           |              |
| Bottom monitoring platform installing | 1%           |
| Bottom monitoring platform installing | 10%          |
| Bottom monitoring platform installing | 15%          |
| Bottom monitoring platform installing | 20%          |
| Bottom monitoring platform installing | 25%          |
| Bottom monitoring platform installing | 30%          |
| Bottom monitoring platform installing | 35%          |
| Bottom monitoring platform installing | 40%          |
| Bottom monitoring platform installing | 45%          |
| Bottom monitoring platform installing | 5 <b>0</b> % |
| Bottom monitoring platform installing | 55%          |
| Bottom monitoring platform installing | 60%          |
| Bottom monitoring platform installing | 65%          |
| Bottom monitoring platform installing | 70%          |
| Bottom monitoring platform installing | 75%          |
| Bottom monitoring platform installing | 80%          |
| Bottom monitoring platform installing | 85%          |
| Bottom monitoring platform installing | 90%          |
| Bottom monitoring platform installing | 95%          |
| Bottom monitoring platform installing | 100%         |
| Sat Jan 7 05:17:35 EST 2017           |              |
| Restarting scheduler                  |              |
| Restarting poller                     |              |

6) 在安装运维模块时,如果检测到系统有多个 IP 地址,需要用户手动指定提供 DHC P 服务的网卡的名称。安装程序会列出本机的所有网卡与地址信息提供参考,如下 图:

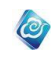

| We find there are two or more IP in this node, please configure the DHCP service IP address: |
|----------------------------------------------------------------------------------------------|
| We find that you have 2 network card on the local node, shown below:                         |
| The local network card information                                                           |
| eno16777984 : 100.7.32.178                                                                   |
| eno33557248 : 192.168.2.10                                                                   |
| Please input the DHCP service network card name : [eno16777984]                              |

上图中,安装程序检测到本机有两个网卡,网卡 eno16777984 的地址为 100.7.32.178; 网卡 eno33557248 的地址为 192.168.2.10; 需要制定提供 DHCP 服务的网卡**名称**(请一定注 意为网卡名称,如果用户直接回车,则默认为第一块网卡的名称)。如果输入错误,会提示 用户重新输入。

在单网卡环境下,则不会出现上述提示。

12、 在所有服务都安装完成后,安装程序会自动重启 Tomcat。

13、 在 Tomcat 完全启动后,会自动打开防火墙,并开放相关端口,见下图:

| Note:<br>We will start iptables firewall, which will enable the following ports automatically :                                                                                               |
|----------------------------------------------------------------------------------------------------|
|                                                                                                    |
| firewalld.service - firewalld - dvnamic firewall daemon                                                                                                    |
| Loaded: loaded (/usr/lib/systemd/system/firewalld.service; disabled; vendor preset: enabled)<br>Active: inactive (dead)                                                                       |
| an 06 22:44:29 localhost.localdomain systemd[1]: Starting firewalld - dynamic firewall daemon                                                                                                 |
| an 07 05:20:27 localhost.localdomain systemd[1]: Started Intewarld Gynamic Intewarl daemon<br>an 07 05:20:20 localhost.localdomain systemd[1]: Stopped firewalld - dynamic firewall daemon    |
| firewalld.service - firewalld - dynamic firewall daemon<br>Loaded: loaded (/usr/lib/systemd/system/firewalld.service; disabled; vendor preset: enabled)                                       |
| Active: inactive (dead)                                                                                                    |
| an 06 22:44:22 localhost.localdomain systemd[1]: Starting intewalld - dynamic firewall daemon<br>an 07 05:20:27 localhost.localdomain systemd[1]: Started firewalld - dynamic firewall daemon |
| an 07 05:20:30 localhost.localdomain systemd[1]: Stopped firewalld - dynamic firewall daemon.                                                                                                 |
| upen the following ports for inspurtoment: 8080<br>)<br>[377                                                                                                    |
| 43<br>905                                                                                                    |
|                                                                                                    |
| Dpen the following ports for rabbitmq: 25672                                                                                                    |
| 1672<br>1572 4369                                                                                                    |
|                                                                                                    |
| 72 32301<br>3042 7773 51409 7770 49690                                                                                                    |
|                                                                                                    |
|                                                                                                    |
|                                                                                                    |
|                                                                                                    |
|                                                                                                    |
| irewall-cmdzone=publicadd-port=8080/tcppermanent<br>uccess                                                                                                    |
| rewall-cmdzone=publicadd-port=50/tcppermanent<br>iccess<br>irewall-condzone=publicadd-port=51377/tcppermanent                                                                                 |
| iccess<br>irewall-cmdzone=publicadd-port=443/tcppermanent                                                                                                    |
| iccess<br>irewall-cmdzone=publicadd-port=8005/tcppermanent                                                                                                    |
| irewall-cmdzone=publicadd-port=10087/tcppermanent<br>iccess                                                                                                    |
| irewall-cmdzone=publicadd-port=3306/tcppermanent<br>uccess                                                                                                    |
| rewall-cmdzone-publicadd-port-25072/tcppermanent<br>iccess<br>iccess                                                                                                    |
| uccess<br>irewall-cmdzone=publicadd-port=5672/tcppermanent                                                                                                    |
| uccess<br>irewall-cmdzone=publicadd-port=4369/tcppermanent<br>uccess                                                                                                    |
| uccess                                                                                                    |
| irewall-cmdzone=publicadd-port=7771/tcppermanent<br>iccess<br>inewall-andzone=publiczodd-nowt=7769/tonnowmanent                                                                               |
| irewall-cmdzone=publicadd-port=7768/tcppermanent                                                                                                    |
| iccess<br>irewall-cmdzone=publicadd-port=45749/tcppermanent                                                                                                    |
| uccess<br>irewall-cmdzone=publicadd-port=54105/tcppermanent<br>uccess                                                                                                    |
| irewall-cmdzone=publicadd-port=33466/tcppermanent<br>access                                                                                                    |
| rewail-cmdzone=publicadd-port=32300/tcppermanent<br>iccess<br>icrewall-cmdzone=publicadd-port=7772/tcppermanent                                                                               |
| iccess<br>irewall-cmdzone=publicadd-port=32301/tcppermanent                                                                                                    |
| iccess<br>irewall-cmdzone=publicadd-port=38042/tcppermanent<br>incess                                                                                                    |
| irewall-cmdzone=publicadd-port=7773/tcppermanent<br>access                                                                                                    |
| irewall-cmdzone=publicadd-port=51409/tcppermanent<br>iccess<br>inemallecendzone=publicadd-port=7770/seppermanent                                                                              |
| rewall-cmdzone-publicadd-port-7770/tcppermanent<br>iccess<br>iccesszone-publicadd-port=49690/tcppermanent                                                                                     |
| access<br>irewall-cmdzone=publicadd-port=162/tcppermanent                                                                                                    |
| iccess<br>irewall-condzone=publicadd-port=25151/tcppermanent                                                                                                    |
| iremall-cmdzone=publicadd-port=25151/udppermanent<br>access                                                                                                    |
| iccess<br>irewall-cmdzone=publicadd-port=82/tcppermanent                                                                                                    |
| ureess<br>irewall-cmdzone=publicadd-port=442/tcppermanent<br>ircess                                                                                                    |
| rewall-cmdzone=publicadd-port=69/tcppermanent<br>access                                                                                                    |
| irewall-cmdzone≅publicadd-port≡69/udppermanent<br>uccess<br>uccess                                                                                                    |
| arewall-cmdzone=publicadd-port=514/tcppermanent<br>access                                                                                                    |
| Arewall-cmdzone=publicadd-port=9200/tcppermanent                                                                                                    |
| rewall-cmdzone=publicadd-port=9300/tcppermanent<br>iccess<br>icewall-cndzone=publicadd-port=2181/tcppermanent                                                                                 |
| iccess<br>irewall-cmdzone=publicadd-port=2887/tcppermanent                                                                                                    |
| iccess<br>irewall-cmdzone=publicadd-port=3887/tcppermanent                                                                                                    |
| uccess<br>irewall-cmdzone=publicadd-port=60666/tcppermanent<br>iccess                                                                                                    |
|                                                                                                    |

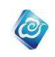

[备注]:

如果操作系统需要做安全加固,比如,禁用 443 端口等,此时,需要配置防火墙端口转发规则,这种情况下可以选择 y 。否则,选择 n 即可。

如果选择 y, 配置规则为: [源端口, 目标端口]。

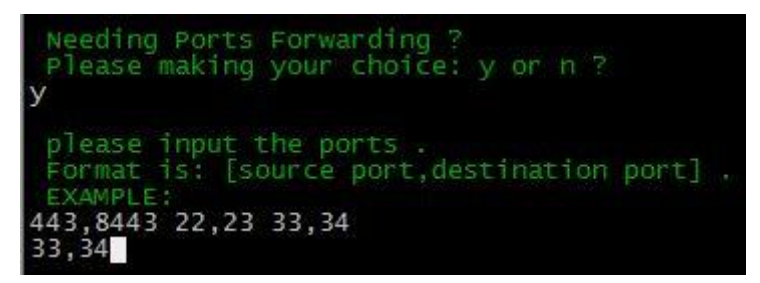

14、 接下来,安装程序会自动检测并列出系统当前已安装的各关键服务的运行状态。见下

图。

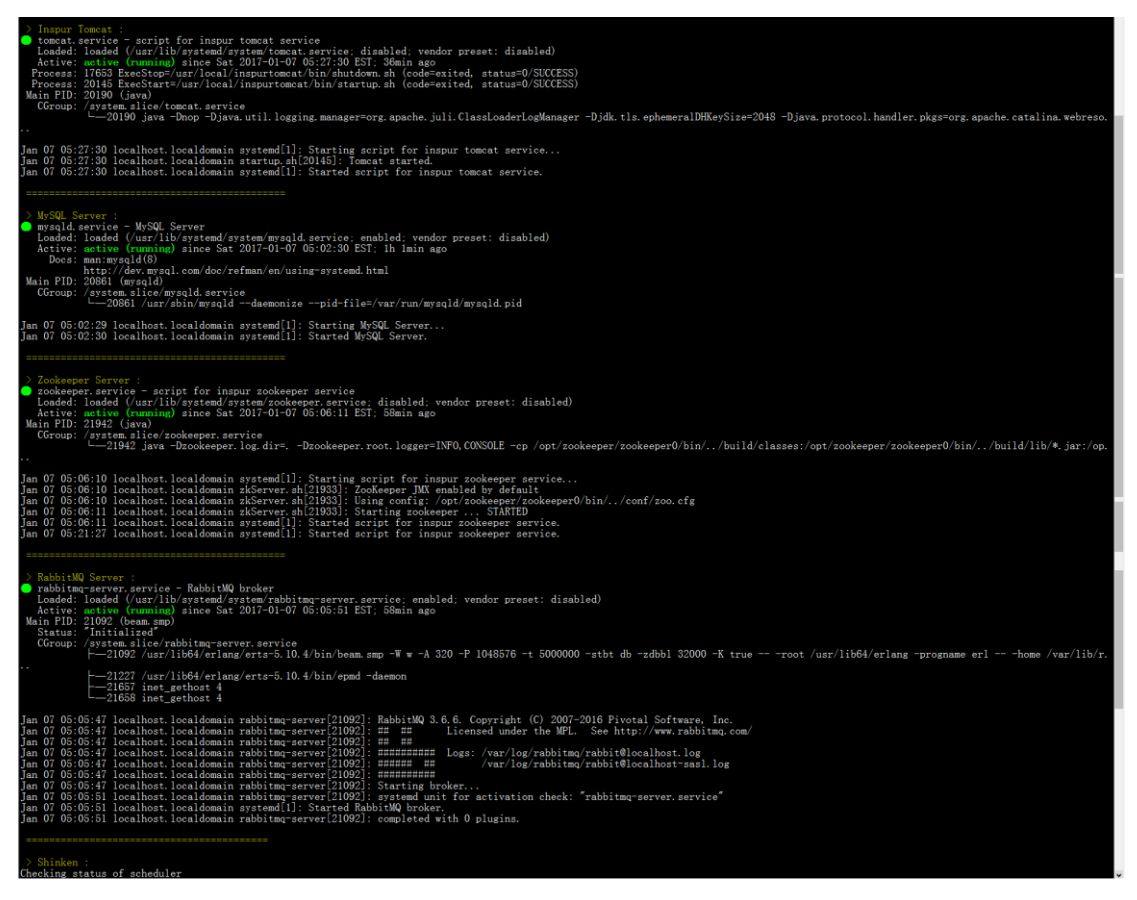

| > Shinken :                                                                                                    |  |  |  |  |
|----------------------------------------------------------------------------------------------------|--|--|--|--|
| Checking status of scheduler                                                                                                    |  |  |  |  |
| scheduler RUNNING (pid 31912)                                                                                                    |  |  |  |  |
| Checking status of poller                                                                                                    |  |  |  |  |
| poller RUNNING (pid 32069)                                                                                                    |  |  |  |  |
| Checking status of reactionner                                                                                                    |  |  |  |  |
| reactionner RUNNING (pid 32199)                                                                                                    |  |  |  |  |
| Checking status of broker                                                                                                    |  |  |  |  |
| broker RUNNING (pid 32300)                                                                                                    |  |  |  |  |
| Checking status of receiver                                                                                                    |  |  |  |  |
| receiver RUNNING (pid 32373)                                                                                                    |  |  |  |  |
| Checking status of arbiter                                                                                                    |  |  |  |  |
| arbiter KUNNING (pid 32430)                                                                                                    |  |  |  |  |
|                                                                                                    |  |  |  |  |
|                                                                                                    |  |  |  |  |
|                                                                                                    |  |  |  |  |
| > incloudos_service :                                                                                                    |  |  |  |  |
| The second (ast/isslands/isuth-seconds-5 0-1-1 0-0-0-SNAPSUOT (2100) is marine                                                                                                    |  |  |  |  |
| The server /opt/inclouds/fatth-service-3.0-1-1.0-0-0-SMASONO (3156) is running                                                                                                    |  |  |  |  |
| The server $\langle opt \rangle$ incloudos logse-service-5. $0^{-1-1}$ . $0^{-0}$ -SNDSU17 (2005) is sumning                                                                                                    |  |  |  |  |
| The server $\langle opt \rangle$ incloudes longeature service 3. $O^{-1}$ . $O^{-0}O^{-3}$ NARSHOI (2003) is running                                                                                                    |  |  |  |  |
| The server $\langle opt \rangle$ incloudes icitized service $0, 0^{-1} = 1, 0^{-0} = 0.5$ MARSHOT (3105) is multiling                                                                                                    |  |  |  |  |
| The server (opt) incloudes (cloudd) service $3 - 1 - 1 - 0 - 0 - SNA SNO (314) is fully includes (cloudd) service 3 - 1 - 1 - 0 - 0 - SNA SNO (314) is compared by the service (314) is the service of the service (314) is the service of the service (314) is the service of the service (314) is the service of the service (314) is the service of the service (314) is the service of the service (314) is the service of the service (314) is the service of the service (314) is the service (314) is the service of the service (314) is the service (314) is the$ |  |  |  |  |
| The server (opt) incloudes (cloudersk service 5.0 i 1.0 0 o SNA SNO (0120) is fully in $(0120)$ is fully in $(0120)$ is fully in $(0120)$ is $(0120)$ is $(0120)$ |  |  |  |  |
| The server (opt) includes (icallector service 0.0 i i.o 0 sharpin (200) is fully $(200)$ is fully $(200)$                                                                                                    |  |  |  |  |
| The server (opt) includes (computer service 5, 0-1, 0-0, $-$ SMPSHOT (2001) is running                                                                                                    |  |  |  |  |
| The server (opt/incloudes/ideoker-service 5, 0-1-1,0-0-SNAPSHOT (2007) is running                                                                                                    |  |  |  |  |
| The server /opt/incloudes/idirected servers of 1.0000 of the option of (0200/13 huming                                                                                                    |  |  |  |  |
| The server /ont/includes/inversiteservice. 5.0-1-1.0-0-SNAPSHOT (3143) is running                                                                                                    |  |  |  |  |
| The server /opt/incloudes/ilog-service-5.0-1-1.0-0-0-SNAPSHOT (2898) is running                                                                                                    |  |  |  |  |
| The server /opt/incloudos/imirror-service-5.0-1-1.0-0-0-SNAPSHOT (3155) is running                                                                                                    |  |  |  |  |
| The server /opt/incloudos/imonitor-service-5,0-1-1,0-0-0-SNAPSHOT (3268) is running                                                                                                    |  |  |  |  |
| The server /opt/incloudos/inetwork-service-5.0-1-1.0-0-0-SNAPSHOT (3326) is running                                                                                                    |  |  |  |  |
| The server /opt/incloudos/iops-service-5.0-1-1.0-0-0-SNAPSHOT (3255) is running                                                                                                    |  |  |  |  |
| The server /opt/incloudos/iphymachine-service-5.0-1-1.0-0-0-SNAPSHOT (3188) is running                                                                                                    |  |  |  |  |
| The server /opt/incloudos/isecurity-service-5.0-1-1.0-0-SNAPSHOT (3126) is running                                                                                                    |  |  |  |  |
| The server /opt/incloudos/istack-service-5.0-1-1.0-0-0-SNAPSHOT (3030) is running                                                                                                    |  |  |  |  |
| The server /opt/incloudos/istorage-service-5.0-1-1.0-0-0-SNAPSHOT (3192) is running                                                                                                    |  |  |  |  |
| The server /opt/incloudos/itrouble-service-5.0-1-1.0-0-0-SNAPSHOT (2912) is running                                                                                                    |  |  |  |  |
| The server /opt/incloudos/iview-service-5.0-1-1.0-0-O-SNAPSHOT (3111) is running                                                                                                    |  |  |  |  |
| The server /opt/incloudos/iworkflow-service-5.0-1-1.0-0-O-SNAPSHOT (2989) is running                                                                                                    |  |  |  |  |
|                                                                                                    |  |  |  |  |
|                                                                                                    |  |  |  |  |

15、 自动列出当前访问 ICM 及 ISM 服务的方式。

| Now, you can visit The Inspur IncloudManager using the following URI:                                                                                                |
|----------------------------------------------------------------------------------------------------|
| ICM:<br>https://100.2.29.207/icm                                                                                                    |
|                                                                                                    |
| Now, you can visit The Inspur IncloudManager using the following URI:                                                                                                |
| ISM:<br>https://100.2.29.207/ism                                                                                                    |
| [Note]:                                                                                                    |
| If you want to own the funtion of Multi Datacenter Management, Please do followings :<br>1. cd /tools/otter<br>2. tar xzvf otter.tar.gz<br>3. study otter_deploy.doc |
| [Note]:                                                                                                    |
| For security reasons, it is recommended that remove the installation directory :/InCloudManager/                                                                     |
| ou have new mail in /var/spool/mail/root<br>root@localhost InCloudManager]#                                                                                          |

16、 至此,单节点方式部署完成。

# 3.2.1.1.2 后续配置

1、修改节点 hosts 文件

在 hosts 文件中配置 elasticsearch 的地址,末尾添加一行: 10.84.130.251 es。 如果节点的主机名进行了修改,而不是默认的 localhost,也需要修改 hosts 配置文件。 浪潮云海·云数据中心管理平台

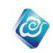

例如 IP 地址为: 10.84.130.251, 主机名为 cloud-allservice1, 则:

[root@cloud-allservice1 etc]# vim hosts

127.0.0.1 localhost localhost.localdomain localhost4 localhost4.localdomain4 ::1 localhost localhost.localdomain localhost6 localhost6.localdomain6 10.84.130.251 cloud-allservice1

### 2、软件仓库-挂载软件存放目录

例如事先准备好的软件仓库 NFS 存储为: 10.84.130.253:/mnt/software\_pool 1) 在节点上创建挂载点,命令如下:

mkdir -p /usr/local/proftpd/autodeploy

[root@localhost ~]# mkdir -p /usr/local/proftpd/autodeploy

2) 在节点上执行挂载软件仓库 NFS, 命令如下:

mount -t nfs 10.84.130.253:/mnt/software\_pool /usr/local/proftpd/autodeploy -o nolock [root@localhost ~]# mount -t nfs 10.84.130.253:/mnt/software\_pool /usr/local/proftpd/autodeploy -o nolock

3) 将上述第二步的中挂载命令写入开机启动脚本:

编辑/etc/rc.local 文件,将第二步中的挂载命令追加到此文件最后并保存。

4) 挂载完成后,请将 iops-WinDeploySource 文件夹下的三个文件夹:

jdkAutoDeployForWindows、mysqlAutoDeployForWindows、tomcatAutoDeployForWindows 拷贝到/usr/local/proftpd/autodeploy 目录下,为windows操作系统安装软件时需要用到这些 文件。

### 4、软件部署 YUM 配置-二级缓存挂载

例如事先准备好的NFS存储为: 10.84.130.253:/mnt/yum\_pool

1)检查在节点上挂载路径是否存在/var/ftp/pub,如果不存在,则创建命令如下:

#### mkdir -p /var/ftp/pub

2) 在节点上执行挂载NFS, 命令如下:

mount -t nfs 10.84.130.253:/mnt/yum\_pool /var/ftp/pub -o nolock

3) 将上述第二步的中挂载命令写入开机启动脚本:

编辑/etc/rc.local 文件,将第二步中的挂载命令追加到此文件最后并保存。

### 5、ftp 访问限制配置

- 1、修改 ftp 配置文件 /etc/xinetd.d/tftp
- 2、配置文件中的 service tftp 中增加参数 only\_from=ip 段,例如 only\_from = 100.2.29.0/24,保存配置文件
- 3、重启 ftp "systemctl restart xinetd.service"
- 4、查看状态

#### systemctl status xinetd.service

5、 配置的 ip 段内的云海、主机、虚拟机都可以访问此 ftp

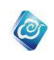

#### 6、 nfs 访问限制配置

- 1、修改 nfs 配置文件 /etc/exports
- 2、配置文件中的访问限制由 "\*" 修改为 ip 段,例如只有 100.2.29.1-100.2.29.254 段 的 ip 能够访问,则设置为 100.2.29.0/24 ,保存配置文件
- 3、重启 nfs "systemctl restart nfs-server.service"
- 4、 配置的 ip 段的云海、主机、虚拟机都可以访问此 nfs

### 2.2.1.2. 分布式部署(以三节点为例)

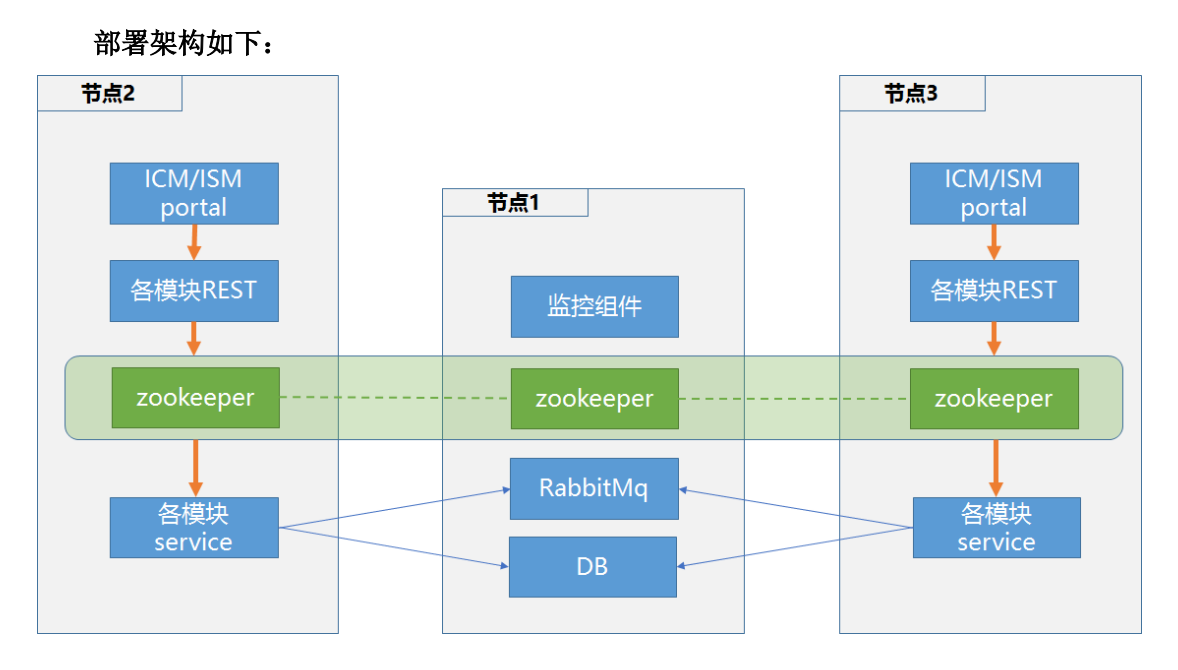

### 3.2.1.2.1 部署各节点

#### 云海安装包中角色说明

安装包角色列表如下

- 1 --- All-In-One #全部安装在一个机器中
- 2 --- Basic #基础模块(iauth ibase)
- 3 --- CloudResources #云资源模块(icharge icompute ifirewall ihybrid inetwork isecurity

istorage iworkflow imirror)

- 4 --- Monitor #监控模块(icollector icloudmonitor ilog imonitor)
- 5 --- Ops #运维模块(itrouble iops)
- 6 --- CloudServices #云服务模块(idocker ibigdate iclouddb iphymachine ivew )
- 7 --- PrivateCloud #私有云模块(istack)
- 8 --- WebUI #UI(icm ism)
- 9 --- DB #数据库组件(db mq)
- 10 --- Dispatcher #服务调度组件(zookeeper)

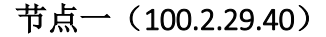

假设 IP 为 100.2.29.40, 部署的服务如下表:

| 角色            | 服务说明            |
|---------------|-----------------|
| Basic         | 基础服务            |
| Ops           | 运维              |
| CloudServices | 云资源             |
| PrivateCloud  | 私有云             |
| WebUI         | UI              |
| DB            | 数据库服务(包含 mq 服务) |
| Dispatcher    | 服务调度            |

注意:如非特殊说明,以下命令皆用 root 用户身份执行。

1、上传安装包至任一目录,如/home 目录。

2、 解压安装包, 命令如下:

cd /home

```
tar -xzvf InCloudManager-V5.0.1-xt-build-0.1.2-20170106.tar.gz
```

解压后完成后,可以在当前目录看到 InCloudManager 文件夹。

```
[root@localhost home]# 11
total 3725248
-rw-r-r--. 1 root root 3814653263 Jan 9 01:09 InCloudManager-V5.0.1-xt-build-0.1.2-20170106.tar.gz
[root@localhost home]# tar zxvf InCloudManager-V5.0.1-xt-build-0.1.2-20170106.tar.gz
```

3、 进入 InCloudManager 目录,执行安装脚本,命令如下:

./install.sh 2 5 6 7 8 9 10

4、 云海开始自动化安装选中的组件,依次安装数据库 mysql、rabbitmq、zookeeper,

以及各服务组件

5、 在所有服务都安装完成后,安装程序会自动重启 Tomcat 和各模块 service。

| Current Progress:<br>=>>>>>>>>>>>>>>>>>>>>>>>>>>>>>>>>>>>> | <pre>Starting incloudos_service (via systemetl): [ OK ] &gt; now, we will restart the tomcat again . &gt; Tomcat is starting now, please wait for a moment</pre> |
|------------------------------------------------------------|----------------------------------------------------------------------------------------------------|
|                                                            | Current Progress:         >>>>>>>>>>>>>>>>>>>>>>>>>>>>>>                                                                                                    |

6、 在 Tomcat 完全启动后,会自动打开防火墙,并开放相关端口,见下图:

7、接下来,安装程序会自动检测并列出系统当前已安装的各关键服务的运行状态。见下图。

#### 浪潮云海·云数据中心管理平台

| > Inspur Tomcat :                                                                                                    |
|----------------------------------------------------------------------------------------------------|
| 🕒 tomcat. service - script for inspur tomcat service                                                                                                    |
| Loaded: loaded (/usr/lb/system/system/tomcat.service; disabled; vendor preset: disabled)<br>Active: active (numing) since Sat 2017-0170 (S5:7:36) as as                                                                                                    |
| Process: 17653 ExecStop=/usr/local/inspurtomeat/bin/shutdown.sh (code=exited, status=0/SUCCESS)                                                                                                    |
| Process: 20145 ExecStart=/usr/local/inspurtomcat/bin/startup.sh (code=exited, status=0/SUCCESS)                                                                                                    |
| Nein F1D: 20190 (Java)<br>CGroup: /system.slice/tomcat.service                                                                                                    |
| 20190 java -Dhop -Djava.util.logging.manager=org.apache.juli.ClassLoaderLogManager -Djdk.tls.ephemeralDHKeySize=2048 -Djava.protocol.handler.pkgs=org.apache.catalina.webreso.                                                                                                    |
|                                                                                                    |
| Jan 07 05:27:30 localhost.localdomain systemd[1]: Starting script for inspur tomcat service                                                                                                    |
| Jan 07 05:27:30 localhost.localdomain startup.sh[20145]: Tomcat started.                                                                                                    |
| Jan 07 05:27:30 localhost.localdomain systemd[1]: Started script for inspur tomcat service.                                                                                                    |
|                                                                                                    |
|                                                                                                    |
| > MySQL Server :                                                                                                    |
| anysątu service – wysątu service – wysątu service – nabled, vendor preset; disabled)<br>Loaded (usr/lib/systemd/system/mysald.service; enabled; vendor preset; disabled)                                                                                                    |
| Active: active (running) since Sat 2017-01-07 05:02:30 EST; 1h 1min ago                                                                                                    |
| Docs: man:mysqld(S)<br>http://doc.www.mysql.com/doc/wsFman/an/uningmoustand.html                                                                                                    |
| Main PID: 20661 (world)                                                                                                    |
| CGroup: /system.slice/mysqld.service                                                                                                    |
|                                                                                                    |
| Jan 07 05:02:29 localhost.localdomain systemd[1]: Starting MySQL Server                                                                                                    |
| Jan 07 05:02:30 localhost.localdomain systemd[1]: Started MySQL Server.                                                                                                    |
|                                                                                                    |
|                                                                                                    |
| > Zookeeper Server :                                                                                                    |
| Zookeeper service - script for inspur zookeeper service<br>Loaded (insr/lb/systemd/system/zookeeper.service: disabled: vendor preset; disabled)                                                                                                    |
| Active: active (running) since Sat 2017-01-07 05:06:11 EST; 58min ago                                                                                                    |
| Main PID: 21942 (java)                                                                                                    |
| <pre>coroup. /system.site/system.site/syst</pre> |
|                                                                                                    |
| Iso 07.05/08:10 localbost localdomain sustand[1]. Starting soviet for inserve gookasnar sarving                                                                                                    |
| Jan 07 05-05-10 localnost, localdomain 25 startar 3 startar 1 / otartang stript for mapua zooncopic startor.                                                                                                    |
| Jan 07 05:06:10 localhost.localdomain zkServer.sh[21933]: Using config: /opt/zookeeper/zookeeper0/bin//conf/zoo.cfg                                                                                                    |
| Jan 07 05:05:11 localiost.localiomain zkberver.shl21933): Starting zookeeper SIAHED<br>Tan 07.05:05:11 localiost.localiomain zestand fil: Starting zookeeper SiAHED                                                                                                    |
| an 07 05:0012 focultos. Localdomain systemalij: Started script for inspur zokoeper service.                                                                                                    |
|                                                                                                    |
|                                                                                                    |
| > RabbitMQ Server :                                                                                                    |
| Indbitmg-server.service - RabbitMU broker<br>Londod (unv/lik/sursed/surstand/surstand/surstand/surstand)                                                                                                    |
| Active: active (running) since Sat 2017-01-07 05:155:15 EST; SSBmin ago                                                                                                    |
| Main PID: 21092 (beam.smp)                                                                                                    |
| Status: Initialized<br>(Cooling: Junetam Biog/rabbitmorpayuan sayuiga                                                                                                    |
| vortup, /system aice/isoorism derver.service<br>-21092 /usr/lib64/erlang -progname erlhome /var/lib/r.                                                                                                    |
| 1 01002 (see/12b04/selements E 10 4/b2e/seed deser                                                                                                    |
| 2167 int rethout 4                                                                                                    |
| 21658 inet_gethost 4                                                                                                    |
| In 07.05/05/47 Jacobart Jacobarin unhitmorenuum [2102]: RahhitMO 2.6.6. Comminet (C) 2007-2016 Rivetal Safemura Inc                                                                                                    |
| Jan 07 05.05.47 localhost.localdomain raboltang-server[21092]. Raboltawa 0.05. Copyragin (c) 2007-2010 Fiverarby Inc.                                                                                                    |
| Jan 07 05:05:47 localhost.localdomain rabbitmg-server[21092]: ## ##                                                                                                    |
| Jan U7 U0:U0:14/ localhost.localdomain rabbitmg-server/21092): ####################################                                                                                                    |
| Jan 07 00.00.47 Totalitos. Localdomain rabbitaq-server[21032]: ####################################                                                                                                    |
| Jan 07 05:05:47 localhost. localdomain rabbitmg-server[21092]: Starting broker                                                                                                    |
| Jan 07 00:00:51 localitomain ratobitmg-server(21092): systema unit for activation check: "rabbitmg-server.service"<br>Ian 07.05:51 localitost localdomain systemati AbbitMD broker.                                                                                                    |
| Jan 07 05:05:51 localhost.localdomain rabbitmq-server[21092]: completed with 0 plugins.                                                                                                    |
|                                                                                                    |
|                                                                                                    |
| Shinken :                                                                                                    |
| Uncering status of seneauler                                                                                                    |
|                                                                                                    |
|                                                                                                    |

> Shinken : Checking status of scheduler scheduler RUNNING (pid 14558) Checking status of poller poller RUNNING (pid 14745) Checking status of reactionner reactionner RUNNING (pid 14823) Checking status of broker broker RUNNING (pid 14925) Checking status of receiver receiver RUNNING (pid 14994) Checking status of arbiter arbiter RUNNING (pid 15051) [ OK ]

#### incloudos\_service :

The server /opt/incloudos/icloudmonitor-service-5.0-1-1.0-0-0-SNAPSHOT (15849) is running The server /opt/incloudos/imonitor-service-5.0-1-1.0-0-0-SNAPSHOT (15847) is running

If you want to own the funtion of Multi Datacenter Management, Please do followings : 1. cd /tools/otter 2. tar xzvf otter.tar.gz 3. study otter\_deploy.doc

For security reasons, it is recommended that remove the installation directory : .../InCloud anager

0

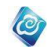

考虑到网络复杂性,分布式默认防火墙关闭

至此,节点一部署完成。

节点二(100.2.29.41)

安装节点二之前请确认节点一安装完成,并且关闭防火墙

假设 IP 为 100.2.29.41, 部署的服务如下表:

| 角色             | 服务说明  |
|----------------|-------|
| CloudResources | 云资源服务 |

注意:如非特殊说明,以下命令皆用 root 用户身份执行。

#### 1、上传安装包至任一目录,如/home 目录。

2、 解压安装包,命令如下:

[root@localhost home]# 11 total 3725248 -rw-r--r-. 1 root root 3814653263 Jan 9 01:09 InCloudManager-V5.0.1-xt-build-0.1.2-20170106.tar.gz [root@localhost home]# tar zxvf InCloudManager-V5.0.1-xt-build-0.1.2-20170106.tar.gz

解压后完成后,可以在当前目录看到 InCloudManager 文件夹。

3、 进入 InCloudManager 目录,执行安装脚本,命令如下:

./install.sh 3

4、 安装界面第1屏,显示需要输入 zookeeper ip,即 选择安装 Dispatcher 的机器
 的 ip,在此处输入 100.2.29.40

[root@localhost InCloudManager]# ./install.sh 3
options-----3

you choice install type : CloudResources

please input your zookeeper server ip, for example 192.168.1.1. 100.2.29.40

5、 安装界面第 2 屏,显示需要输入 mysql ip,即 选择安装 DB 的机器的 ip,在此处输

入 100.2.29.40

please input your mysql server ip, for example 192.168.1.1. 100.2.29.40

6、 安装界面第 3 屏,显示需要输入 rabbitmq ip,即 选择安装 DB 的机器的 ip,在此 处输入 100.2.29.40

please input your rabbitmq server ip, for example 192.168.1.1. 100.2.29.40

7、 安装界面第 4 屏, 显示需要输入 iauth ip, 即 选择安装 UI 的机器的 ip, 在此处输入 100.2.29.40

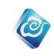

ease input the iauth server ip ! for example ip 10.7.33.5

f the iauth service has not been installed by now, you can input the 127.0.0.1 for instead temporarily. ater, you can go into the directory: /usr/local/inspurtomcat/webapps//WEB-INF/classes/ , then amend the iauth filed in the incloudConfig.properties.

- 8、 输入完成之后回车,系统自动安装直至完成
- 9、 至此节点二部署完成。

考虑到网络复杂性,分布式安装云海,防火墙默认建议关闭

#### 节点三(100.2.29.42)

安装节点三之前请确认节点一安装完成,并且关闭防火墙

假设 IP 为 100.2.29.42, 部署的服务如下表:

| 角色      | 服务说明 |
|---------|------|
| Monitor | 监控服务 |

注意:如非特殊说明,以下命令皆用 root 用户身份执行。

- 1、上传安装包至任一目录,如/home 目录。
- 2、 解压安装包,命令如下:

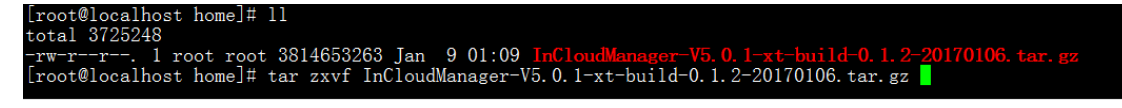

解压后完成后,可以在当前目录看到 InCloudManager 文件夹。

3、 进入 InCloudManager 目录,执行安装脚本,命令如下:

./install.sh 4

4、 安装界面第 1 屏,显示需要输入 zookeeper ip,即 选择安装 Dispatcher 的机器 的 ip,在此处输入 100.2.29.40

```
[root@localhost InCloudManager]# ./install.sh 3
options-----3
you choice install type : CloudResources
please input your zookeeper server ip, for example 192.168.1.1.
100.2.29.40
```

5、 安装界面第 2 屏,显示需要输入 mysql ip,即 选择安装 DB 的机器的 ip,在此处输入 100.2.29.40

please input your mysql server ip, for example 192.168.1.1. 100.2.29.40

 6、安装界面第3屏,显示需要输入 rabbitmq ip,即选择安装 DB 的机器的 ip,在此 处输入 100.2.29.40

please input your rabbitmq server ip, for example 192.168.1.1 . 100.2.29.40

7、 安装界面第4屏,显示需要输入 iauth ip,即 选择安装 UI 的机器的 ip,在此处输

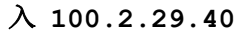

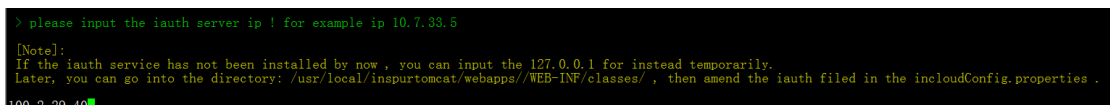

8、 安装界面第 5 屏, 显示需要输入 icm ip, 即 选择安装 UI 的机器的 ip, 在此处输入

#### 100.2.29.40

> please input the icm server ip ! for example ip 10.7.33.5
[Note]:
[Note]:
If the icm service has not been installed by now , you can input the 127.0.0.1 for instead temporarily.
Later, you can go into the directory: /opt/incloudos/imonitor-service-\*-SNAPSHOT/conf , then amend the icm filed in the incloudConfig.properties .

9、 输入完成之后回车,系统自动安装直至完成。

10、 至此节点三部署完成。

考虑到网络复杂性,分布式安装,防火墙默认关闭

### 3.2.1.2.2 后续配置

#### 1、修改各节点 hosts 文件

在部署了 icollector (性能数据采集器)和 imonitor (管理监控)的节点上,需要在 hosts 文件中配置 elasticsearch 的地址:

在 hosts 文件末尾添加一行: 10.84.130.250 es。

如果节点的主机名进行了修改,而不是默认的 localhost,也需要修改 hosts 配置文件。 10.84.130.250:例如主机名为 cloud-base

```
[root@cloud-base ~]# vim /etc/hosts
```

```
127.0.0.1 localhost localhost.localdomain localhost4 localhost4.localdomain4

::1 localhost localhost.localdomain localhost6 localhost6.localdomain6

10.84.130.250 es

10.84.130.250 cloud-base
```

10.84.130.251: 例如主机名为 cloud-allservice1

[root@cloud-allservice1 etc]# vim hosts

127.0.0.1 localhost localhost.localdomain localhost4 localhost4.localdomain4 ::1 localhost localhost.localdomain localhost6 localhost6.localdomain6 10.84.130.251 cloud-allservice1

10.84.130.252: 例如主机名为 cloud-allservice2

```
[root@cloud-allservice2 ~] # vim /etc/hosts
```

127.0.0.1 localhost localhost.localdomain localhost4 localhost4.localdomain4 ::1 localhost localhost.localdomain localhost6 localhost6.localdomain6 10.84.130.252 cloud-allservice2

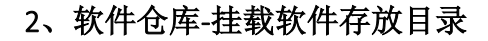

例如事先准备好的软件仓库 NFS 存储为: 10.84.130.253:/mnt/software\_pool 4) 在**节点二**和**节点三**上分别创建挂载点,命令如下:

- [root@localhost ~]# mkdir -p /usr/local/proftpd/autodeploy
- 5) 在节点二和节点三上分别执行挂载软件仓库 NFS, 命令如下:

[root@localhost ~]# mount -t nfs 10.84.130.253:/mnt/software\_pool /usr/local/proftpd/autodeploy -o nolock

6) 将上述第二步的中挂载命令写入开机启动脚本:

编辑/etc/rc.local 文件,将第二步中的挂载命令追加到此文件最后并保存。

4) 挂载完成后,请将 iops-WinDeploySource 文件夹下的三个文件夹:

jdkAutoDeployForWindows、mysqlAutoDeployForWindows、tomcatAutoDeployForWindows 拷贝到/usr/local/proftpd/autodeploy 目录下,为windows操作系统安装软件时需要用到这些 文件。

### 3、zookeeper 分布式部署配置

详见本文档下方的 zookeeper 分布式部署配置。

#### 4、软件部署 YUM 配置-二级缓存挂载

例如事先准备好的NFS存储为: 10.84.130.253:/mnt/yum\_pool

- 1、检查在节点上挂载路径是否存在/var/ftp/pub,如果不存在,则创建命令如下: mkdir -p /var/ftp/pub
- 2、在节点上执行挂载 NFS,命令如下:

mount -t nfs 10.84.130.253:/mnt/yum\_pool /var/ftp/pub -o nolock

3、将上述第二步的中挂载命令写入开机启动脚本: 编辑/etc/rc.local 文件,将第二步中的挂载命令追加到此文件最后并保存。

#### 5、ftp访问限制配置

- 7、修改 ftp 配置文件 /etc/xinetd.d/tftp
- 8、配置文件中的 service tftp 中增加参数 only\_from=ip 段,例如 only\_from = 100.2.29.0/24,保存配置文件
- 9、重启 ftp "systemctl restart xinetd.service"
- 10、 配置的 ip 段内的云海、主机、虚拟机都可以访问此 ftp

#### systemctl status xinetd.service

#### 6、nfs 访问限制配置

- 6) 修改 nfs 配置文件 /etc/exports
- 7) 配置文件中的访问限制由"\*" 修改为 ip 段,例如只有 100.2.29.1-100.2.29.254段的 ip 能够访问,则设置为 100.2.29.0/24,保 存配置文件
- 8) 重启 nfs "systemctl restart nfs-server.service"

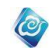

9) 配置的 ip 段的云海、主机、虚拟机都可以访问此 nfs

### 2.2.2. 可选高级功能

### 2.2.2.1. 网络路由(vyatta)

如需使用网络高级功能,例如 dhcp、防火墙、静态路由、NAT 等,需要做如下配置。 不管是单节点部署,还是非单节点部署,确认要使用的二级存储缓冲区地址和路径,例

- 如"100.2.30.56:/mnt/inspur"。
  - 1、进入二级存储缓冲区根目录,创建 systemvm 子目录;
  - 2、将路由器模板文件上传至 systemvm 目录。请根据所管理的虚拟化环境,选择上传指定虚拟化的模板,虚拟化与模板对应关系如下:
     VMware : vRouter (文件夹);
     XenServer or ICS 旗舰版 : vRouter\_xen.xva;
     ICS4.0 企业版 : vRouter.ova:

**华为 FusionCompute**: vRouter\_huawei (文件夹)。

### 2.2.2.2. 云数据库(RDS)

InCloudManager 支持向租户提供云数据库服务,支持多种数据库引擎(MySQL、SQL Server、PostgreSQL)。它具备即开即用、稳定可靠、安全运行、弹性伸缩、轻松管理等优势。

不管是单节点部署,还是非单节点部署,确认要使用的二级存储缓冲区地址和路径,例

- 如"100.2.30.56:/mnt/inspur"。
  - 1、 进入二级存储缓冲区根目录;
  - 2、将路由器模板文件上传至将数据库模板文件上传至二级存储缓冲区根目录,目前仅 提供 VMware 虚拟化的模板。

zhubo-rds(文件夹名称后续需要修改)。

### 2.2.2.3. 云防火墙(山石云界)

InCloudManager 集成了山石网络科技的山石云界虚拟防火墙,可以提供

不管是单节点部署,还是非单节点部署,确认要使用的二级存储缓冲区地址和路径,例

- 如"100.2.30.56:/mnt/inspur"。
  - 1、进入二级存储缓冲区根目录,创建 systemvm 子目录;
  - 2、将防火墙模板文件上传至 systemvm 目录。请根据所管理的虚拟化环境,选择上传指定虚拟化的模板,虚拟化与模板对应关系如下(暂只提供VMware虚拟化的模板): VMware : vFW (文件夹);

### 2.2.2.4. 短信通知

如需使用短信通知功能,需要额外配置短信猫,请参考《Linux 平台短信发送功能配置总结.doc》。

### 2.2.2.5. 睿捷服务器监控代理

如需使用睿捷服务器监控代理增强监控功能,则需安装 smAgent。

进入 InCloudManager/modules/imonitor/tools/smAgent 目录,执行 install.sh 安装脚本:

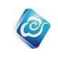

#### ./install.sh

提示输入 smAgent 对外提供服务的 IP 地址(输入虚拟机的管理 IP 即可),如下图:

```
+-----
> Installing smAgent...
+-----
> please input your smAgent ip, do not use 127.0.0.1! for example 192.168.1.1
100.2.30.68
```

输入 IP 后,回车继续安装完成。

### 2.2.2.6. ssh 方式监控 Linux 操作系统

如需通过 ssh 连接方式监控 Linux 操作系统,需要以下人工操作:

1) 用 root 用户登录,执行如下命令(使用默认的空密码和默认的存放路径即可):

ssh-keygen -t rsa

2) 切换到 shinken 用户

#### su shinken

3) 执行如下命令(使用默认的空密码和默认的存放路径即可):

```
ssh-keygen -t rsa
然后退出 shinken 用户
exit
```

### 2.2.2.7. 多数据中心管理

如果需要管理多数据中心环境,需要以下人工操作:

- 1) cd InCloudManager/basics/tools/otter
- 2) tar -xzvf otter\_.tar.gz
- 3) 按照 otter deploy.doc 文档部署多数据中心环境
- 4) 上述步骤完成后,请手动执行 Tomcat 重启命令:

/etc/init.d/inspurtomcat restart

### 2.2.2.8. 查看华为虚拟机控制台

如果待管理的虚拟化环境包含华为的 FusionCompute 1.5.1 版本,且需要查看虚拟机的 控制台,则需要修改 tomcat 的配置文件。

- 1) 编辑/usr/local/inspurtomcat/conf/context.xml 文件
- 2) 修改属性: <Context> 修改为: <Context useHttpOnly="false" >。
- 3) 重启 Tomcat: /etc/init.d/inspurtomcat restart

### 2.2.2.9. 趋势安全模块

InCloudManager集成了趋势科技的深度安全(DeepSecurity)。该功能允许用户无代理对 虚拟机进行安全策略的分发,查询 DPI 事件、防火墙事件以及防恶意软件事件等。

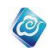

由于 DS 提供的是 https 的 webservice 接口,所以需要在部署 ISM 的服务器上导入 DS 的证书。才能保证云海正常的调用。具体如下:

1. 打开 DS 的 Web service 开关。在 DS 的系统内可以勾选。

#### 2. 导出 DS 的公钥

对于 IE 浏览器

- a) Launch IE 7 and connect to the Deep Security Manager web page.
- b) Click on the Certificate panel next to the address bar.
- c) Click View Certificates.
- d) Click the Details tab.
- e) Click "Copy to File ... "
- f) Export the certificate as "DER encoded binary X.509 (.CER)".
- g) Save it to the root of the WebServiceSamples directory as manager.cer.

/root/manager.cer(路径可自定义)

#### 对于 Firefox 浏览器

- a) Launch Firefox and connect to the Deep Security Manager web page.
- b) Double-click on the Lock icon next to the address.
- c) Click More Information.
- d) Click View Certificate
- e) Click the Details tab.
- f) Click Export...
- g) Export the certificate as "X.509 Certificate (DER)".
- h) Save it to the root of the WebServiceSamples directory as manager.cer.

/root/manager.cer(路径可自定义)

#### 3. 导入 DS 的公钥到 JRE 的 certificate store,具体操作如下(Linux)

keytool -import -noprompt -alias <Friendly Name> -file <location of .cer file> -keystore ca certs -storepass changeit

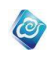

举例:

进入到 jre 的目录下

keytool -import -noprompt -alias DeepSecurityManager -file /root/manager.cer -keystore "./li b/security/cacerts" -storepass changeit

导完 DS 证书后修改/usr/local/inspurtomcat/webapps/isecurity/WEB-INF/classes 目录 下的 incloudConfig.properties 文件。具体参数参见【4.3 手动修改各 WEB 服务配置文件】 中 isecurity 趋势产品配置参数部分。修改完毕后使用/etc/init.d/inspurtomcat restar t 重新启动 tomcat。

#### 4. 删除已导入的公钥,具体操作如下(Linux)

keytool -delete -alias <Friendly Name> -keystore cacerts

举例:

进入到 jre 的目录下

keytool -delete -alias DeepSecurityManager -keystore "./lib/security/cacerts"

### 2.2.2.10. ICM、ISM 开启 https 双向认证

当开启 https 双向认证功能后,只有安装云海认证证书的客户端浏览器,才能访问云海 OS 的 URL。

1. 生成服务器和客户端证书

如果使用云海提供默认的证书或使用客户厂商提供的证书,此证书生成步骤可以略过。

- a) 修改证书生成脚本
  - vi /usr/local/inspurtomcat/conf/creatKeystore.sh
  - # 客户端证书密码

CLIENT\_PASS=yunhaios

# 客户端证书 Dname

CLIENT\_DNAME="CN=yunhaiOS,OU=inspur,O=inspur,L=JiNan,ST=ShanDong,c=CN"

- # 服务端证书密码
- SERVER\_PASS=incloudos
- # 服务端证书 Dname

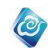

#### SERVER\_DNAME="CN=localhost,OU=inspur,O=inspur,L=JiNan,ST=ShanDong,c=CN"

以上变量,可根据实际情况修改。

如果修改了服务端证书密码(SERVER\_PASS=incloudos),需要同步修改 tomcat 的 c onf 目录下 server.xml 配置文件(/usr/local/inspurtomcat/conf/server.xml) 中的 keystorePass 和 truststorePass 字段

b) 修改完成后,执行证书生成脚本

/usr/local/inspurtomcat/conf/creatKeystore.sh

脚本执行过程中,会有提示:

是否信任此证书? [否]:

输入y,即可继续执行。

执行成功后,在/usr/local/inspurtomcat/conf/目录下会生成服务器证书(server.keys tore)和客户端证书(client.p12)

#### 2. 配置使用客户已有服务器证书:

如果不使用云海提供的生成证书,而使用客户厂商自己的证书,需执行以下步骤

- a) 将客户厂商提供的服务器证书文件拷贝到 ICM 和 ISM 所在服务器如下目录内 拷贝目录: /usr/local/inspurtomcat/conf/
- b) 修改 ICM 和 ISM 所在 Tomcat 配置文件

vi /usr/local/inspurtomcat/conf/server.xml

c) 修改配置文件中的服务器证书文件位置及服务器证书的密码

将

keystoreFile="conf/server.keystore"

keystorePass="incloudos"

truststoreFile="conf/server.keystore"

truststorePass="incloudos"

改成

keystoreFile="conf/客户厂商提供服务器证书的文件名"

keystorePass="所提供服务器证书的密码"

truststoreFile="conf/户厂商提供服务器证书的文件名"

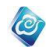

truststorePass="所提供服务器证书的密码"

d) 保存并退出。然后下面的操作步骤。

#### 3. 开启 https 双向认证功能步骤:

- a) 修改 ICM、ISM 所在服务器文件
  - vi /usr/local/inspurtomcat/conf/server.xml
- b) 将 clientAuth="false"改为 clientAuth="true"
- c) 保存退出,并重启 tomcat (/etc/init.d/inspurtomcat restart)
- d) 下载认证证书(/usr/local/inspurtomcat/conf/client.p12)到访问云海的客户端主机, 并在客户端主机上安装该证书(证书安装的默认密码是 yunhaios)(如果使用的是 客户厂商自己的证书,需安装客户的提供的证书文件,此步骤可忽略)

### 2.2.2.11. 开启 PKI 证书登陆功能

此功能适用于公安系统内的 PKI 证书登陆功能, 开启后可通过持有的 PKI 证书直接登录系统。

由于厂商提供的 PKI 登陆插件兼容问题,建议使用 Chrome37 版本以下、火狐 49 版本 以下或 IE9 浏览器。

开启方式如下:

- 编辑/opt/incloudos/iauth-service-5.0-1-1.0-0-0-SNAPSHOT/conf/pki-config.properties 文件,修改 authURL(PKI认证服务器地址)和 appId(PKI认证系统允许 appid) 字段,获取该字段值,请联系当地 PKI系统管理员。
- 重启iauth-service。
   /opt/incloudos/iauth-service-5.0-1-1.0-0-0-SNAPSHOT/bin/restart.sh
- 编辑 /usr/local/inspurtomcat/webapps/icm/serviceAddr.properties 文件,修改 pkilogi n 字段,将0改为1后,icm 统一登陆页面即可显示证书登陆按钮。
- 编辑 /usr/local/inspurtomcat/webapps/ism/serviceAddr.properties 文件,修改 pkilogin 字段,将0改为1后,ism 统一登陆页面即可显示证书登陆按钮。

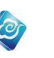

### 2.2.3. 部署完成后的检查

InCloudManager 安装和配置完成后,会自动检测当前各关键服务是否运行正常,并且 打开防火墙,开放相关端口(考虑到实际环境复杂情况,若对安全无特殊要求,建议手动 关闭防火墙)。

可以通过以下操作手动检查系统各服务是否运行正常,如有需要则重新启动。

#### 第1步:检查系统是否是多网卡

如果是多网卡,查看配置信息:

cat /usr/local/inspurtomcat/webapps/icm/serviceAddr.properties | grep icm

cat /usr/local/inspurtomcat/webapps/icm/serviceAddr.properties | grep ism

cat /usr/local/inspurtomcat/webapps/ism/serviceAddr.properties | grep icm

cat /usr/local/inspurtomcat/webapps/ism/serviceAddr.properties | grep ism

```
[root@localhost ~]# cat /usr/local/inspurtomcat/webapps/icm/serviceAddr.properties | grep icm
icm=127.0.0.1
[root@localhost ~]# cat /usr/local/inspurtomcat/webapps/icm/serviceAddr.properties | grep ism
ism=127.0.0.1
[root@localhost ~]# cat /usr/local/inspurtomcat/webapps/ism/serviceAddr.properties | grep icm
icm=127.0.0.1
[root@localhost ~]# cat /usr/local/inspurtomcat/webapps/ism/serviceAddr.properties | grep ism
ism=127.0.0.1
[root@localhost ~]# cat /usr/local/inspurtomcat/webapps/ism/serviceAddr.properties | grep ism
ism=127.0.0.1
```

如果如上图是 127.0.0.1, 请修改为云海的管理 ip

修改命令如下

- 1) vi /usr/local/inspurtomcat/webapps/icm/serviceAddr.properties
- 2) 点按"i'按键,进入编辑状态
- 3) 修改 icm 和 ism 的 ip
- 4) 点按 "esc"按键,进入命令状态
- 5) 输入:wq
- 6) 完成修改 icm 配置文件
- 7) vi /usr/local/inspurtomcat/webapps/icm/serviceAddr.properties
- 8) 重复步骤 2-6, 完成修改 ism 配置文件
- 第2步: 检查 mysql 服务是否正常开启

查看 mysql 数据库服务是否正在运行, 命令如下:

#### /etc/init.d/mysql status 或者 /etc/init.d/mysqld status

mysql 正常运行时屏幕回显如下图:

```
[root@arsenal-d-207 ~]# /etc/init.d/mysqld status
mysqld (pid 38275) 正在运行...
[root@arsenal-d-207 ~]#
```

如果没有显示运行,则执行如下命令启动 mysql 服务:

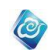

#### /etc/init.d/mysql start 或者 /etc/init.d/mysqld start

### 第3步:检查 zookeeper 服务是否正常开启

在部署了 zookeeper 服务的节点上,查看 zookeeperServer 服务是否正在运行:

#### /etc/init.d/zookeeperServer status

若 zookeeper 单节点部署,正常运行时屏幕回显如下图:

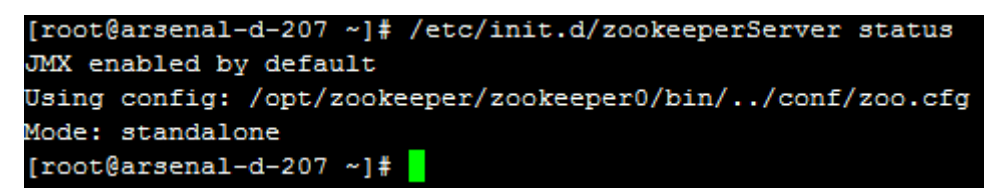

若 zookeeper 多节点分部署部署,正常运行时屏幕回显与上图的区别是: Mode 属性为 leader 或者 follower。

如果没有显示运行,则执行如下命令重新启动服务:

#### /etc/init.d/zookeeperServer restart

#### 第4步: 检查 rabbitmq 服务是否正常开启

查看 rabbitmq 服务是否正在运行:

#### /etc/init.d/rabbitmq-server status

rabbitmq 正常运行时屏幕回显如下图:

浪潮云海·云数据中心管理平台

```
[root@arsenal-d-207 template]# /etc/init.d/rabbitmq-server status
Status of node 'rabbit@arsenal-d-207' ...
[{pid,37097},
{running applications,
     [{rabbitmg management, "RabbitMQ Management Console", "3.1.5"},
      {rabbitmq_management_agent,"RabbitMQ Management Agent","3.1.5"},
      {rabbit, "RabbitMQ", "3.1.5"},
      {os mon, "CPO CXC 138 46", "2.2.7"},
      {rabbitmq web dispatch, "RabbitMQ Web Dispatcher", "3.1.5"},
      {webmachine, "webmachine", "1.10.3-rmg3.1.5-gite9359c7"},
      {mochiweb, "MochiMedia Web Server", "2.7.0-rmq3.1.5-git680dba8"},
      {xmerl, "XML parser", "1.2.10"},
      {inets, "INETS CXC 138 49", "5.7.1"},
      {mnesia,"MNESIA CXC 138 12","4.5"},
      {amqp_client, "RabbitMQ AMQP Client", "3.1.5"},
      {sasl,"SASL CXC 138 11","2.1.10"},
      {stdlib, "ERTS CXC 138 10", "1.17.5"},
      {kernel, "ERTS CXC 138 10", "2.14.5"}]},
{os, {unix, linux}},
{erlang version,
     "Erlang R14B04 (erts-5.8.5) [source] [64-bit] [smp:8:8] [rq:8] [as
{memory,
    [{total,72263168},
      {connection procs,734600},
      {queue_procs, 453520},
      {plugins,120968},
      {other_proc,9131288},
      {mnesia,123424},
      {mgmt db, 413992},
      {msg index, 121016},
      {other ets, 1262992},
     {binary,2559240},
      {code, 17716038},
      {atom, 1568233},
      {other_system, 38057857}]},
{vm memory high watermark,0.4},
{vm memory limit,8374599680},
{disk free limit, 100000000},
{disk_free,96936054784},
{file descriptors,
    [{total limit, 65435},
      {total used, 28},
      {sockets_limit,58889},
      {sockets used,9}]},
{processes, [{limit, 1048576}, {used, 347}]},
{run queue,1},
{uptime, 161178}]
...done.
[root@arsenal-d-207 template]#
```

如果没有显示运行,则执行如下命令重新启动服务:

/etc/init.d/rabbitmq-server restart

第5步: 检查各模块 service 服务是否正常开启

0

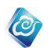

查看各模块 service 服务是否正在运行,命令如下:

/etc/init.d/incloudos\_service status

| The | server | /opt/incloudos/iauth-service-0.0.1-SNAPSHOT (13165) is running                 |
|-----|--------|--------------------------------------------------------------------------------|
| The | server | /opt/incloudos/ibase-service-0.0.1-SNAPSHOT (13463) is running                 |
| The | server | <pre>/opt/incloudos/icharge-service-0.0.1-SNAPSHOT (6543) is running</pre>     |
| The | server | /opt/incloudos/iclouddisk-service-0.0.1-SNAPSHOT (6406) is running             |
| The | server | /opt/incloudos/icollector-service-0.0.1-SNAPSHOT (6590) is running             |
| The | server | /opt/incloudos/icompute-service-0.0.1-SNAPSHOT (24699) is running              |
| The | server | /opt/incloudos/ilog-service-0.0.1-SNAPSHOT (24692) is running                  |
| The | server | /opt/incloudos/imirror-service-0.0.1-SNAPSHOT (5611) is running                |
| The | server | /opt/incloudos/inetwork-service-0.0.1-SNAPSHOT (6654) is running               |
| The | server | /opt/incloudos/iops-service-0.0.1-SNAPSHOT (6687) is running                   |
| The | server | <pre>/opt/incloudos/iphymachine-service-0.0.1-SNAPSHOT (6621) is running</pre> |
| The | server | <pre>/opt/incloudos/istorage-service-0.0.1-SNAPSHOT (6647) is running</pre>    |
| The | server | /opt/incloudos/itrouble-service-0.0.1-SNAPSHOT (6635) is running               |
| The | server | /opt/incloudos/iview-service-0.0.1-SNAPSHOT (6754) is running                  |
| The | server | /opt/incloudos/iworkflow-service-0.0.1-SNAPSHOT (6790) is running              |
|     |        |                                                                                |

节点的服务列表可能与上述截图不一致,请视节点安装服务实际情况而论。

如果发现有状态为 stopped 的服务,请进行手动启动。

例如 iauth 服务:

进入相应目录:

#### cd /opt/incloudos/iauth-service-0.0.1-SNAPSHOT/bin/

执行启动脚本:

./start.sh

如果服务启动成功,则屏幕回显如下图所示:

```
[root@localhost bin]# ./start.sh
Starting the server /opt/incloudos/iauth-service-0.0.1-SNAPSHOT .....OK!
PID: 16821
[root@localhost bin]#
```

#### 第6步: 检查 TOMCAT 服务是否正常开启

查看 tomcat 服务是否正在运行,命令如下:

#### /etc/init.d/inspurtomcat status

tomcat 正常运行时屏幕回显如下图:

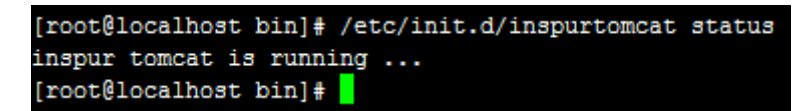

第7步:检查 TOMCAT 容器内的各模块 web 服务是否运行正常

- 在浏览器中输入: https://云平台管理节点 IP/incloudos, 会弹出输入 tomcat 的管理 账号和密码的对话框,这里默认的账号和密码为: incloudos/incloudosInspur1!。
- 输入完成后,点击[确定],进入 Tomcat 各 WEB 服务管理页面

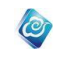

Tomcat Web Application Manager

| wessage:                                                                                                    |                  |                   |                  |         |          |                                       |                            |  |
|----------------------------------------------------------------------------------------------------|------------------|-------------------|------------------|---------|----------|---------------------------------------|----------------------------|--|
| ~                                                                                                    |                  |                   |                  |         |          |                                       |                            |  |
| Eanager                                                                                                    |                  |                   |                  |         |          | Managar Help                          | Carner Status              |  |
| LIST Applications                                                                                                    |                  |                   | hist scient help |         |          | annager neit                          | Server Status              |  |
| Applications                                                                                                    |                  |                   |                  |         |          |                                       |                            |  |
| Path                                                                                                    | Version          |                   | Display Name     | Running | Sessions | Commands                              |                            |  |
| /                                                                                                    | Kone manified    | Welcome to Tomon' |                  | true    |          | Start Stop Reload Undeploy            |                            |  |
| 6.                                                                                                    |                  |                   | -                |         | -        | Expire sessions with idle > 30 m      | inutes                     |  |
| 0                                                                                                    | Provident Allert |                   |                  |         |          | Start Stop Reload Undeploy            |                            |  |
| / DOST "ABDAGE                                                                                                    | sone specified   | lowcat nost mana  | ger Application  | true    | 2        | Expire sessions with idle > 30 m      | inutes                     |  |
|                                                                                                    |                  |                   |                  |         |          | Start Stop Reload Undeploy            |                            |  |
| (anget                                                                                                    | None specified   | larset            |                  | true    | 2        | Expire sessions with idle $\geq$ 30 a | inutes                     |  |
|                                                                                                    |                  |                   |                  |         |          | Start Stop Reload Undeploy            |                            |  |
| Zamith                                                                                                    | None specified   | iauth             |                  | true    | 1        | Expire sessions with idle > 360 m     | inutes                     |  |
|                                                                                                    | -                | -                 |                  |         |          |                                       | Start Stop Reload Undeploy |  |
| /abare                                                                                                    | sone specified   | Tpate             |                  | true    | 1        | Expire sessions with idle $\geq$ 30 m | inutes                     |  |
| (                                                                                                    | -                | isharee           |                  |         |          |                                       | Start Stop Reload Undeploy |  |
| Zachakze                                                                                                    | None specified   | scharge           |                  | true    | 2        | Expire sessions with idle > 30 m      | inutes                     |  |
| (i                                                                                                    | Rear and disk    |                   |                  |         |          | Start Stop Reload Undeploy            |                            |  |
| 2.458                                                                                                    | sone specified   | 204               |                  | true    | *        | Expire sessions with idle $\geq$ 30 m | inutes                     |  |
| <i>a</i> .                                                                                                    | -                |                   |                  |         |          | Start Stop Reload Undeploy            |                            |  |
| /acompute                                                                                                    | Sone specified   | scompute          |                  | true    | 1        | Expire sessions with idle > 30 a      | inutes                     |  |
| (Income A new second second se | P                |                   |                  |         |          | Start Stop Reload Undeploy            |                            |  |
| Linonittor                                                                                                    | sone specified   | 1MODIT OF         |                  | 1108    | 1        | Expire sessions with idle > 30 m      | inut es                    |  |
|                                                                                                    |                  |                   |                  |         |          |                                       |                            |  |

在此页面,依次查看以下服务的"Running"状态是否是 true

iauth、ibase、icm、ism 服务等等,如某一服务为非"Running"状态,则将此服务"Re load"或者"start"。

#### 第8步: 检查 shinken 服务是否正常开启

在部署了监控组件 shinken 的节点上,查看 shinken 服务是否正在运行:

#### /etc/init.d/shinken status

shinken 正常运行时屏幕回显如下图:

| [root@es inspurtomcat]# /etc/init.d/shinken status |   |    |   |
|----------------------------------------------------|---|----|---|
| Checking status of scheduler                       |   |    |   |
| scheduler RUNNING (pid 28043)                      |   |    |   |
| Checking status of poller                          | [ | OK | ] |
| poller RUNNING (pid 28119)                         |   |    |   |
| Checking status of reactionner                     | [ | OK | ] |
| reactionner RUNNING (pid 28306)                    |   |    |   |
| Checking status of broker                          | [ | OK | ] |
| broker RUNNING (pid 28398)                         |   |    |   |
| Checking status of receiver                        | [ | OK | ] |
| receiver RUNNING (pid 28459)                       |   |    |   |
| Checking status of arbiter                         | [ | OK | ] |
| arbiter RUNNING (pid 28516)                        |   |    |   |
| [root@es inspurtomcat]#                            | [ | OK | ] |
|                                                    |   |    |   |

如果没有显示运行,则执行如下命令重新启动服务:

#### /etc/init.d/shinken restart

第9步:检查防火墙端口开放状态

建议关掉防火墙,或开启各服务需要开放的端口。

/etc/init.d/iptables status

第 10 步: 检查操作系统安装环境 访问地址 http://云海 IP 地址:82/cobbler\_web,进入登录页面则环境正常

第11步:访问云海 OS

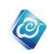

若云海 OS 管理(icm)端和自服务(ism)端可以正常登陆,并且能够正常显示首页面而没 有报错,则系统一切正常,可以使用。

若有弹出报错提示,比如,某服务不可访问等,则需要重启云海 OS 所带的 Tomcat:

/etc/init.d/inspurtomcat restart

# 2.2.4. 云海 OS 访问

云海 OS 安装和配置完成后,使用以下方式访问:

1、统一登陆方式(根据用户权限自动选择登陆 ISM 或 ICM) https://云海 OS 管理节点 IP/icm

或者

https://云海 OS 自服务节点 IP/ism

2、直接登录 ICM

https://云海 OS 管理节点 IP/icm/login.jsp

3、直接登录 ISM

https://云海 OS 自服务节点 IP/ism/login.jsp

- 系统默认初始账户及密码:
  - 1、普通方式部署:

超级管理员: admin 密码: Inspur1!

2、三权分立方式部署: 超级管理员: admin 密码: Inspur1! 安全管理员: safeadmin 密码: Inspur1! 审计管理员: audit 密码: Inspur1!

# 2.3. 系统使用的注意事项

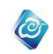

# 3. 卸载

注意:卸载脚本在安装包里,如非特殊说明,以下命令皆用 root 用户身份执行。

- 1、 上传安装包至任一目录, 如/home 目录。
- 2、 解压安装包, 命令如下:

cd /home

tar -xzvf InCloudManager\_V4.5-xt-build-0.1.19-20160908.tar.gz 解压后完成后,可以在当前目录看到 InCloudManager 文件夹。

3、 进入 InCloudManager 目录,执行卸载脚本,命令如下:

./uninstall.sh

4、 接下来按照提示进行卸载即可。

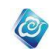

# 4. 附录

## 4.1. 配置本地 yum 安装源

在无法连接网络的情况下,可以使用 系统 ISO 镜像文件,配置本地 yum 安装源。

下面以 Centos 6.4 x86\_64 系统为例:

- 将本地 ISO 镜像挂载到某目录下,比如:
   mount -t iso9660 /dev/cdrom /mnt/cdrom -o loop
- 2、进入 /etc/yum.repos.d/ 目录
- 3、修改文件 CentOS-Media.repo,将其中的 ISO 镜像地址换成 刚才的挂载目录,比如:

```
[root@localhost yum.repos.d]# vi CentOS-Media.repo
[c6-media]
name=CentOS-$releasever - Media
baseurl=file:///media/cdrom/
gpgcheck=1
enabled=1
gpgkey=file:///etc/pki/rpm-gpg/RPM-GPG-KEY-CentOS-6
failovermethod=priority
```

- 4、保存该文件
- 5、在该目录下建立一个 bak 目录,使用 mv 命令将该目录下的其他文件都移动到 bak 目录 下
- 6、执行以下命令:

```
#rpm --import /etc/pki/rpm-gpg/RPM-GPG-KEY-CentOS-6
```

7、现在可以使用 yum 命令,在本地安装源中安装软件包了。

# 4.2. 智能监控模块 Agent 部署

| ICM 自能血压 Agent 为为Linux 和 Windows 两个版本, 文内 朱作永玩如下: |                                |  |  |
|---------------------------------------------------|--------------------------------|--|--|
| 操作系统                                              | 版本                             |  |  |
| Windows                                           | • Windows server 2003 32/64bit |  |  |
|                                                   | • Windows server 2008 32/64Bit |  |  |
|                                                   | • Windows server 2008 R2       |  |  |
|                                                   | • Windows server 2012 64Bit    |  |  |
|                                                   | • Windows server 2012 R2       |  |  |
| Linux                                             | 主流 Linux 发行版:                  |  |  |
|                                                   | • CentOS 5/6/7 系列              |  |  |

ICM 智能监控 Agent 分为 Linux 和 Windows 两个版本,支持操作系统如下:

浪潮云海·云数据中心管理平台

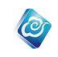

|                           | ● RHEL 5/6/7 系列                           |  |  |  |  |  |
|---------------------------|-------------------------------------------|--|--|--|--|--|
|                           | SUSE Linux Enterprise 10/11/12            |  |  |  |  |  |
| ICM 智能监控 Agent 监控支持的板卡类型: |                                           |  |  |  |  |  |
| 板卡厂商                      | 型号                                        |  |  |  |  |  |
| LSI                       | Inspur_SAS2008 IMR Card                   |  |  |  |  |  |
|                           | • SAS 2108 RAID card                      |  |  |  |  |  |
|                           | • LSI 9266-8i Raid Card                   |  |  |  |  |  |
|                           | • LSI 9271-8i Raid Card                   |  |  |  |  |  |
|                           | • Inspur 2208 Raid Card                   |  |  |  |  |  |
|                           | <ul> <li>LSI 9361-8i Raid Card</li> </ul> |  |  |  |  |  |
|                           | • LSI 9364-8i Raid Card                   |  |  |  |  |  |
|                           | <ul> <li>LSI 9341-8i Raid Card</li> </ul> |  |  |  |  |  |
|                           | • Inspur 3108 Raid Card                   |  |  |  |  |  |
|                           | IMR 3008 RAID CARD                        |  |  |  |  |  |
|                           | • Inspur2008_SAS2.0_Card                  |  |  |  |  |  |
|                           | • SAS 2308 IR                             |  |  |  |  |  |
|                           | • SAS 2308 IT                             |  |  |  |  |  |
| Adaptec                   | • Adaptec SAS RAID 5805 Card              |  |  |  |  |  |
|                           | • Adaptec SAS RAID 6805 Card              |  |  |  |  |  |
|                           | • Adaptec SAS RAID 7805 Card              |  |  |  |  |  |
|                           | • Adaptec Device PM8060 Card              |  |  |  |  |  |
|                           | • SAS 81605ZQ Card                        |  |  |  |  |  |

# 4.2.1. Linux 版本 Agent 部署

● 解压安装包:

#tar -xzvf InspurAgent\_Linux.tar.gz

- 执行#cd inspurAgent\_Linux 进入 inspurAgent\_Linux/目录
- 执行#./install.sh 脚本开始安装

+-----+
Inspur Agent Installing Toolkits
|
+-----+
> The path which system will be installed to is not be set .so, we will use /usr/local directorly .
Whether to conitnue ? y or n

● 输入 y, 点击回车键

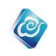

- 屏幕输出操作系统版本以及当前操作系统的系统 IP, 该操作系统 IP 可能有多个, 请输入与 ICM 端同网段 IP 地址, 输入后点击回车;
   > Please input Management Network port. if you do not have better choice, please press En
- 界面提示请输入管理网络的端口,即 SNMP 端口,如果没有特殊制定,可按回车键使用 默认端口,默认端口为 55161。

>Please input SNMP community. if you do not have better choice, please press Enter

- 界面提示请输入 SNMP 团体名,如果没有特殊制定,可按回车键使用默认团体名,默认 团体名为 public。
- 点击回车键后开始安装,安装过程中可查看安装日志如下:

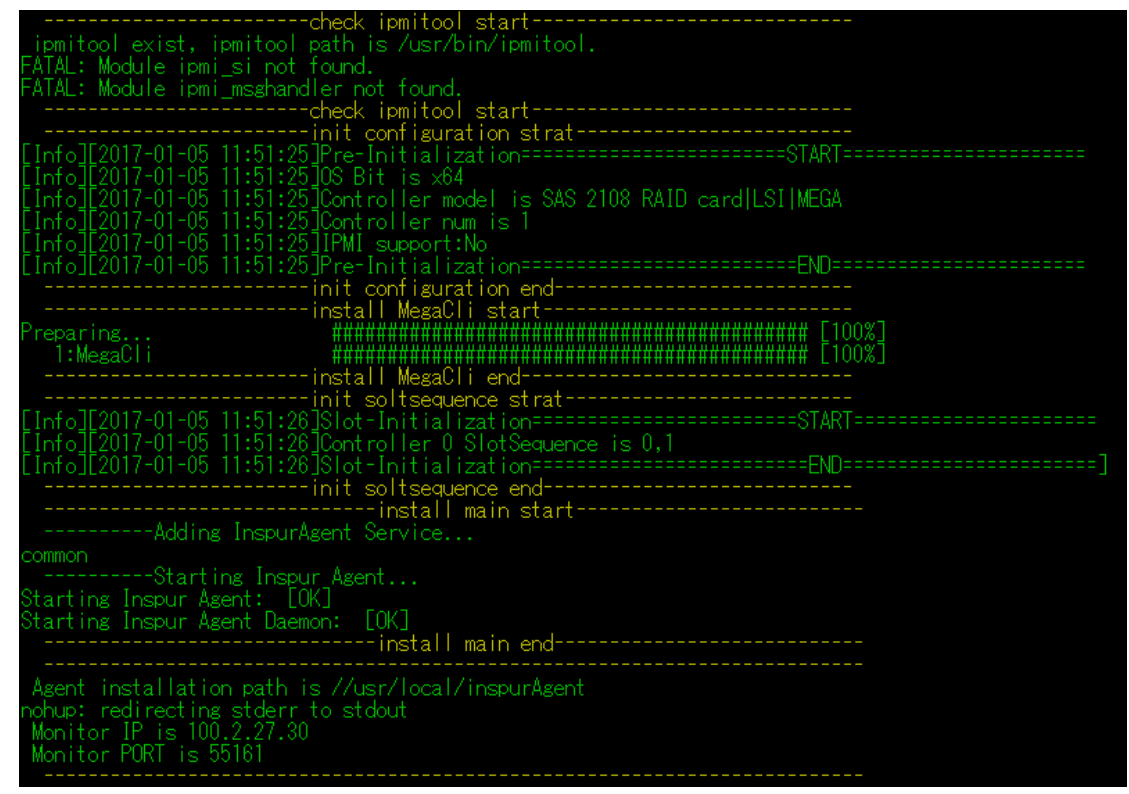

● 完成安装

# 4.2.2. Windows 版本 Agent 部署

### 4.2.2.1. 客户端环境配置

安装 Jre,并配置 Jre 环境变量
1)系统变量→新建 JAVA\_HOME 变量。
变量值填写 jre 的安装目录(例如 E:\Java\jre6)
2)系统变量→寻找 Path 变量→编辑
在变量值最后输入 %JAVA\_HOME%\bin;%JAVA\_HOME%\jre\bin;
(注意原来 Path 的变量值末尾有没有;号,如果没有,先输入;号再输入上面的代码)

### 4.2.2.2. Agent 安装

● 解压安装包,有三个目录分别是 InspurAgent、AgentDaemon 和 ipmiDriver\_windows,

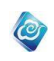

首先要安装 ipmi driver

- 根据系统选择相应版本的 ipmi 驱动,管理员权限执行 install.bat 脚本安装驱动。
- 进入 InspurAgentAgent 目录下 bin 文件夹->config 文件夹,打开 snmp.properties 文件, 修改 snmp.address.get-set 属性, IP 为本地系统 IP,端口为 SNMP 监听端口,无制定端 口,可使用默认端口,默认端口为 55161。若使用 Trap 功能,还需要修改 snmp.addres s.send-notification 属性, IP 为智能监控或者第三方平台 IP 地址,端口若无指定,一般 为 162;修改 snmp.v2.community 属性,该属性为 snmp 团体名,若无指定,可使用默 认团体名 public。
- 打开管理员权限的 windows 命令行工具界面, cd 到 Agent 安装包所在目录, 执行 instal l.bat 完成安装。
- 卸载服务请管理员权限执行 bin 目录下的 uninstall.bat 卸载脚本。

# 4.2.3. 注意事项

- Windows 版本 Agent 需要在 administrator 管理员用户下安装,需要管理员权限,并作为 系统服务运行,服务名称为 InspurAgent;
- Linux 版本 Agent 需要在 root 用户下安装,作为系统服务运行,服务名称为 InspurAgen t。

# 4.3. 软件部署注意事项

# 4.3.1. 从服务器的要求

软件部署模块要求被管理节点安装 python,且要求版本 2.6.X 或者 2.7.X。
 查看 python 版本的命令: python -V
 解决方案: 1. 联网升级 python 的命令: yum install python
 2. 局域网升级 python 的方式: 搭建本地 yum 源,参考 4.1

# 4.4. 启用或禁用 RabbitMQ web plugins

# 4.4.1. 启用

以 root 身份执行如下命令: rabbitmq-plugins enable rabbitmq\_management 然后执行重启命令: systemctl restart rabbitmq-server.service

# 4.4.2. 禁用

以 root 身份执行如下命令:

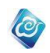

rabbitmq-plugins disable rabbitmq\_management 然后执行重启命令: systemctl restart rabbitmq-server.service

# 4.5. 修改 Tomcat 管理页面密码

- 1、进入 tomcat 的安装目录,默认为/usr/local/inspurtomcat;
- 修改 conf/tomcat-users.xml 配置文件, 找到 user 标签,将 password 属性改为新密码。
- 3、重启 tomcat,等待 5 分钟左右重启完成即可。 /etc/init.d/inspurtomcat restart

# 4.6. zookeeper 分布式部署配置

为了实现 zookeeper 的高可用,需要对 zookeeper 进行分布式部署,下面以分布式部署 zookeeper 三个节点为例说明:

假设三个节点 IP 分别为: 100.2.29.30, 100.2.29.31, 100.2.29.32。

### 1、 修改 myid 文件

路径为: /opt/zookeeper/zookeeper0/data/myid 该文件内只有一个数字,用来区分分布式部署节点。 将 100.2.29.30 节点的 myid 文件内的数字改为 0; 将 100.2.29.31 节点的 myid 文件内的数字改为 1; 将 100.2.29.32 节点的 myid 文件内的数字改为 2; 如有更多节点,则节点依次类推 0,1,2,3...。

### 2、 修改 zoo.cfg 文件

路径为: /opt/zookeeper/zookeeper0/conf/ zoo.cfg 在文件末尾增加如下属性(每个节点都一样配置): server.0=10.84.130.251:2887:3887 server.1=10.84.130.252:2887:3887 server.2=10.84.130.250:2887:3887

- 3、重启各个节点的 zookeeperServer 把各个节点上的 zookeeper 重新启动,命令如下: systemctl restart zookeeper.service
- 4、 检查各个节点的 zookeeper 状态
   查看各个节点的 zookeeper 运行状态,命令如下:
   /opt/zookeeper/zookeeper0/bin/zkServer.sh status
   zookeeper 会自动推举某一节点为 leader,其余节点为 follower,如下:

[root@localhost webapps]# /etc/init.d/zookeeperServer status
JMX enabled by default
Using config: /opt/zookeeper/zookeeper0/bin/../conf/zoo.cfg
Mode: leader

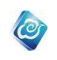

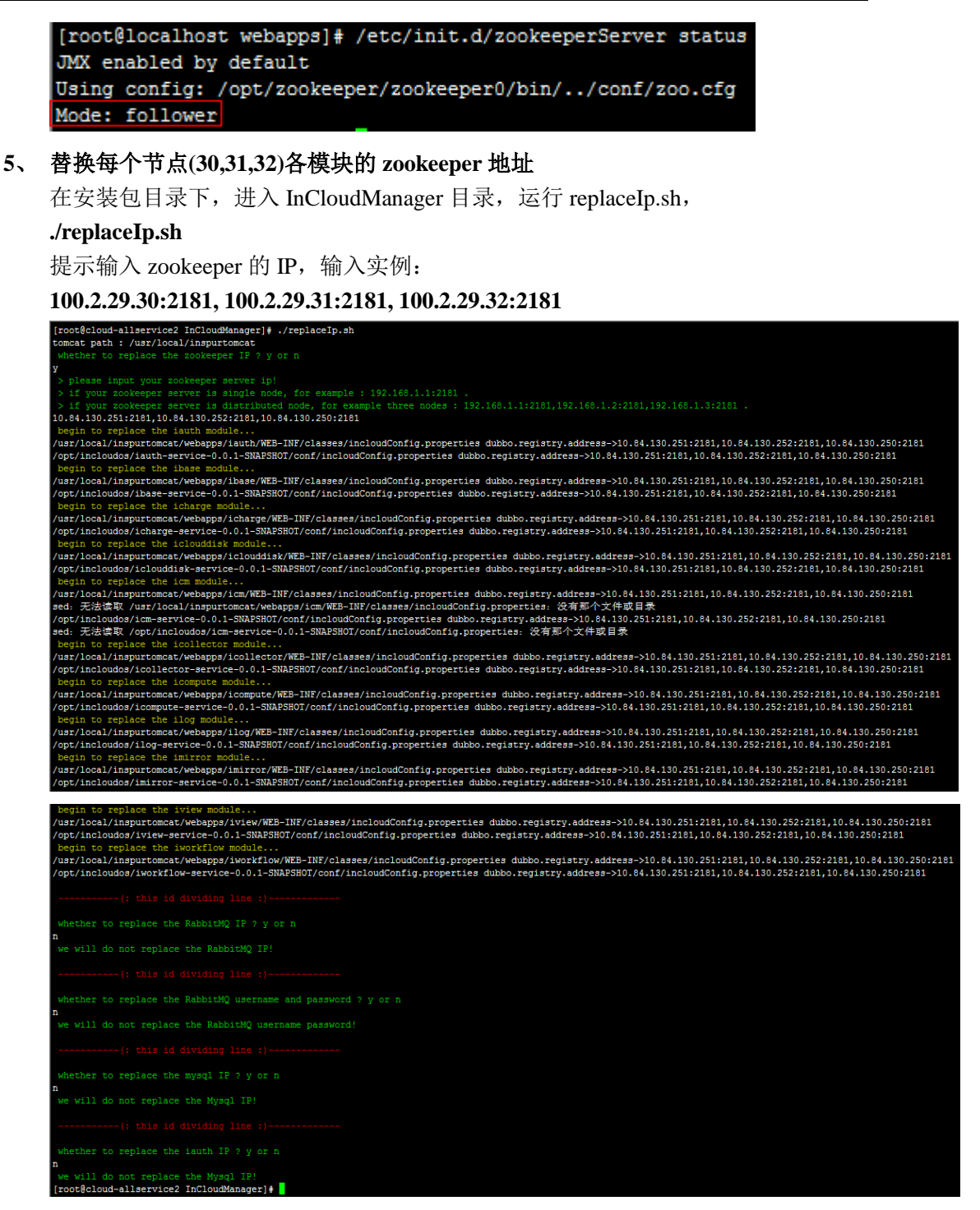

#### 6、 重启各节点(30,31,32)的 tomcat 和 service 服务:

1) 重启 incloudos\_service:

2)

/etc/init.d/incloudos\_service restart
查看各服务的状态,如发现存在 stopped 状态的服务,则执行 start 命令,将 stopped
的服务启动,如下:
/etc/init.d/incloudos\_service status
/etc/init.d/incloudos\_service start
重启 tomcat:

systemctl restart tomcat.service

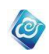

- 查看 tomcat 状态: systemctl status tomcat.service
- 4) 查询 tomcat 日志:
   tail -f /usr/local/inspurtomcat/logs/catalina.log

# 4.7. 系统运行需要开放的端口

建议将防火墙关闭,如对安全有特殊要求,则必须开放以下端口: // TODO inspurtomcat: 8080, 80, 443, 8005 mysql: 3306 rabbitmq: 4369, 42779, 5672 shinken: 若日志集中管理模块需要设置调用 elasticsearch 接口的 IP 白名单,可按下面的方式设置: 打开 iptables 配置文件: #vim /etc/sysconfig/iptables 文件内容举例如下: # Generated by iptables-save v1.4.21 on Wed Feb 15 19:39:40 2017 \*nat :PREROUTING ACCEPT [0:0] :INPUT ACCEPT [0:0] :OUTPUT ACCEPT [2:248] :POSTROUTING ACCEPT [2:248] -A POSTROUTING -s 100.2.29.1/32 -j MASQUERADE COMMIT # Completed on Wed Feb 15 19:39:40 2017 # Generated by iptables-save v1.4.21 on Wed Feb 15 19:39:40 2017 \*filter :INPUT ACCEPT [278:31022] :FORWARD ACCEPT [0:0] :OUTPUT ACCEPT [274:27989] -A INPUT -p tcp -m tcp --dport 21 -j ACCEPT -A OUTPUT -p tcp -m tcp --dport 20 -j ACCEPT COMMIT # Completed on Wed Feb 15 19:39:40 2017 在最后的 COMMIT 上方添加如下的白名单设置,以 100.2.29.80 为例: -N whitelist -A whitelist -s 100.2.29.80 -j ACCEPT -A INPUT -p tcp --dport 9200 -j whitelist -A INPUT -p udp --dport 9200 -j whitelist 配置完成后重启服务: #systemctl restart iptables.service

# 4.8. 实现 Openstack 创建 project 的部署环境

🕑 云海私有云的部署模块必须同时与openstack数据中心的管理网和公共网同时联通,才能正常创建openstack项目。

+ 创建 (+ 分配项目)(区修改)(×删除)

如上图所示,要实现云海创建 openstack 的 project 的项目,需要一定的部署条件: "云海私有云的部署模块必须同时与 openstack 数据中心的管理网和公共网同时联通,才能 正常创建 openstack 项目。"

图解如下,如图一, openstack 环境正常安装完成后,有两个网络, openstack 的 public net 是连接到云海的公网上, openstack 的 admin net 是独立的 openstack 管理网路。

Openstack 通过 rest api 经由 admin net 网络创建 project。 所以,为了实现云海的私用 云模块,完成创建 project 的功能。 需要连接私有云模块的网络与 openstack 管理网。如图 二 中红色连线。

具体实现,请根据具体环境予以实现。

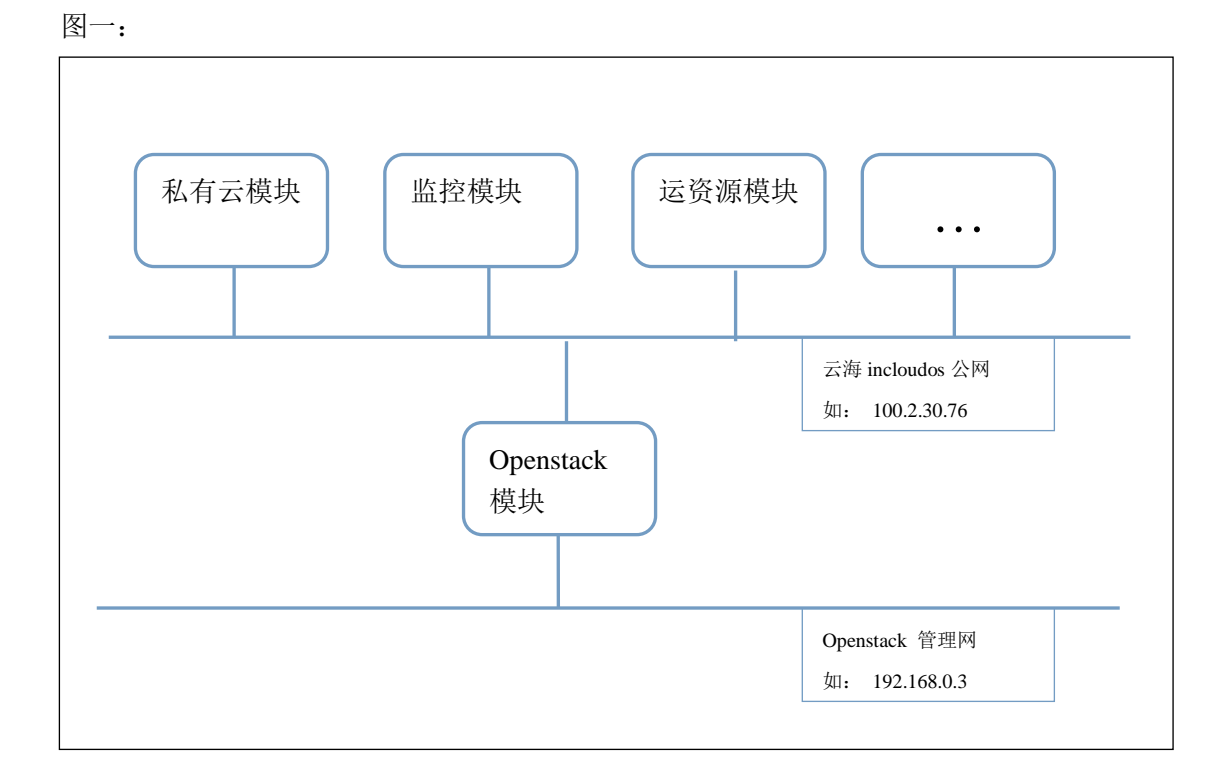

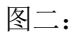

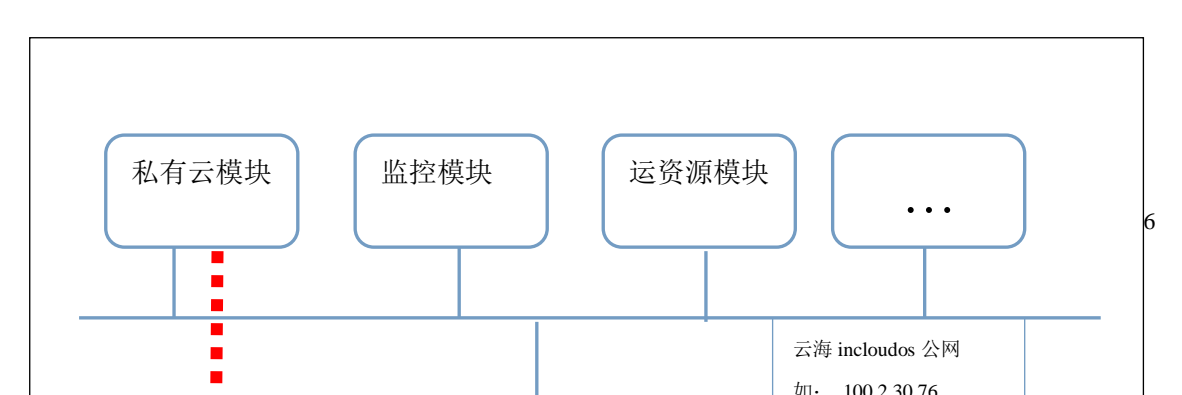

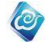

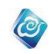